## MINISTRY OF EDUCATION AND SCIENCE OF UKRAINE

## SIMON KUZNETS KHARKIV NATIONAL UNIVERSITY OF ECONOMICS

## Guidelines to laboratory sessions on the academic discipline "MATHEMATICAL MODELLING IN ECONOMICS AND MANAGEMENT: ECONOMETRICS"

for full-time students of training direction 6.030601 "Management"

> Kharkiv S. Kuznets KhNUE 2016

Затверджено на засіданні кафедри економічної кібернетики. Протокол № 7 від 14.01.2016 р.

Compiled by:

- L. Guryanova
  - S. Prokopovych
  - O. Sergienko

G 94 "Mathematical Modelling in Economics and Management: Econometrics" for full-time students of training direction 6.030601 "Management" / compiled by L. Guryanova, S. Prokopovych, O. Sergienko. – Kharkiv : S. Kuznets KhNUE, 2016. – 68 p. (English)

The basic issues of analysis and forecasting of socio-economic and financial processes and systems through the application of econometric methods and models are presented. Guidelines for doing laboratory work on the academic discipline using the software STATISTICA are provided.

Recommended for students of economic specialities.

© Simon Kuznets Kharkiv National University of Economics, 2016

## **General provisions**

Laboratory work is intended for students to assimilate the theoretical and practical materials, acquire skills in the use of application packages to ensure the construction and study of different types of models, and expand students' knowledge in the application of mathematical modelling to economic calculation, prediction, and analysis of economic systems.

*Statistica* 6.0 is proposed to be used for laboratory work. This package contains a set of statistical methods that support solutions to various econometric problems. *Statistica* was developed to work in Windows. The labs were developed on the assumption that students are familiar with the basic principles and methods of work in Windows.

Each laboratory work is considered as an example for solving some problems with detailed comments and pictures. It is recommended that laboratory work should be performed consistently as the steps and techniques are common and will be described only once. In addition, consistent performance helps better learn the material and consolidate the knowledge of the academic discipline.

Laboratory work deals with the main themes and subjects based on the theoretical material of the relevant themes as well as previous issues. Each work contains goals and tasks to be performed and guidelines for doing them.

To confirm the results of the laboratory work students should prepare individual reports that include: the basic data for solving the problem, formulation of the problem, printing the main results of building a model, analysis of calculations and findings. The variant number, the full name of the student who performed the work and the full name of the teacher who collected the report should be indicated on the title page.

The mark for the work depends on the laboratory work and its presentation. Special attention is paid to the knowledge of the theory, correctness and completeness of the findings of the economic interpretation of the results.

## Lab session 1. The Simple Linear Regression

**The goal** is to assimilate the theoretical and practical material and acquire skills in the construction and analysis of simple econometric models in the *Multiple Regression* module.

**The task** is to find out if there is a linear relation between the respective indices in the *Multiple Regression* module of the application *Statistica*:

1. Construct a linear econometric model and define all its characteristics (model parameters, standard deviation of the model parameters, variance and standard deviation of models residuals and coefficients of correlation and determination).

2. Check the statistical significance of parameters and the correlation coefficient using the Student's t-test. Check the adequacy of the model by Fisher criterion.

3. Calculate the theoretical value of the dependent variable and model residuals, draw a graph of a linear function with the confidence intervals, construct a histogram and a graph of the distribution of residuals, group the data values of residuals, and interpret the grouping.

4. Calculate the predicted values of the dependent variable and confidence intervals if the value of the independent variable is known.

5. Draw conclusions about the adequacy of the constructed model, provide an economic interpretation of the dependence and possibility of its theoretical use.

## Guidelines

*Statistica* provides a *Multiple Regression* module in order to construct and analyze simple and multiple linear econometric models. Let's consider the algorithm of work in this module.

#### 1. Starting Statistica and preparing data.

Refer to the applications menu and select the program *Statistica*. Then click *File/New* in the menu to prepare data. You will see a dialog box in which you must specify the number of variables *(Number of Variables)* and incidence (*Number of Cases*). Click OK. If all the cells of the data are filled you will get a table (Fig. 1.1).

| 🖄 STA | STATISTICA - Spr22                                                                             |           |          |      |  |  |  |
|-------|------------------------------------------------------------------------------------------------|-----------|----------|------|--|--|--|
| Eile  | <u>Eile E</u> dit <u>V</u> iew Insert Format <u>S</u> tatistics <u>G</u> raphs <u>T</u> ools [ |           |          |      |  |  |  |
| De    | ≆ 🖪 🖾 🛣                                                                                        | 🖻 n 🔁 🝼 🗌 | SO A     | 25 1 |  |  |  |
|       |                                                                                                |           |          |      |  |  |  |
| Arial |                                                                                                |           | BI       | = =  |  |  |  |
| Da 🔠  | ita: Spr22.sta (3v by :                                                                        | 15c)      |          |      |  |  |  |
|       |                                                                                                |           |          |      |  |  |  |
|       | 1                                                                                              | 2         | 3        |      |  |  |  |
|       | Bank                                                                                           | X_aktiv   | Y_bal_pr |      |  |  |  |
| 1     | Ощадбанк                                                                                       | 0,57      | 0,46     |      |  |  |  |
| 2     | Укрэксим                                                                                       | 0,56      | 0,54     |      |  |  |  |
| 3     | Приватбанк                                                                                     | 0,2       | 0,18     |      |  |  |  |
| 4     | Укрсоцбанк                                                                                     | 0,75      | 0,39     |      |  |  |  |
| 5     | Аваль                                                                                          | 0,8       | 1,08     |      |  |  |  |
| 6     | Райффайзенбанк                                                                                 | 0,51      | 0,46     |      |  |  |  |
| 7     | Укррсиббанк                                                                                    | 0,8       | 0,81     |      |  |  |  |
| 8     | Надра                                                                                          | 0,88      | 0,45     |      |  |  |  |
| 9     | Проминвест                                                                                     | 1,57      | 1,98     |      |  |  |  |
| 10    | Укрпромбанк                                                                                    | 0,96      | 0,84     |      |  |  |  |
| 11    | Хрещатик                                                                                       | 2,05      | 2,49     |      |  |  |  |
| 12    | Правексбанк                                                                                    | 0,85      | 0,87     |      |  |  |  |
| 13    | Укргазбанк                                                                                     | 0,51      | 0,46     |      |  |  |  |
| 14    | Кредитбанк                                                                                     | 0,53      | 0,54     |      |  |  |  |
| 15    | Финансы и кредит                                                                               | 0,2       | 0,18     |      |  |  |  |

Fig. 1.1. The initial data

## 2. Calculations.

To start the computational procedures, select the menu item *Statistics / Multiple Regression* (Fig. 1.2). After confirming the selection module you will see the starting panel of the module where you want to set variables for analysis (Fig. 1.3).

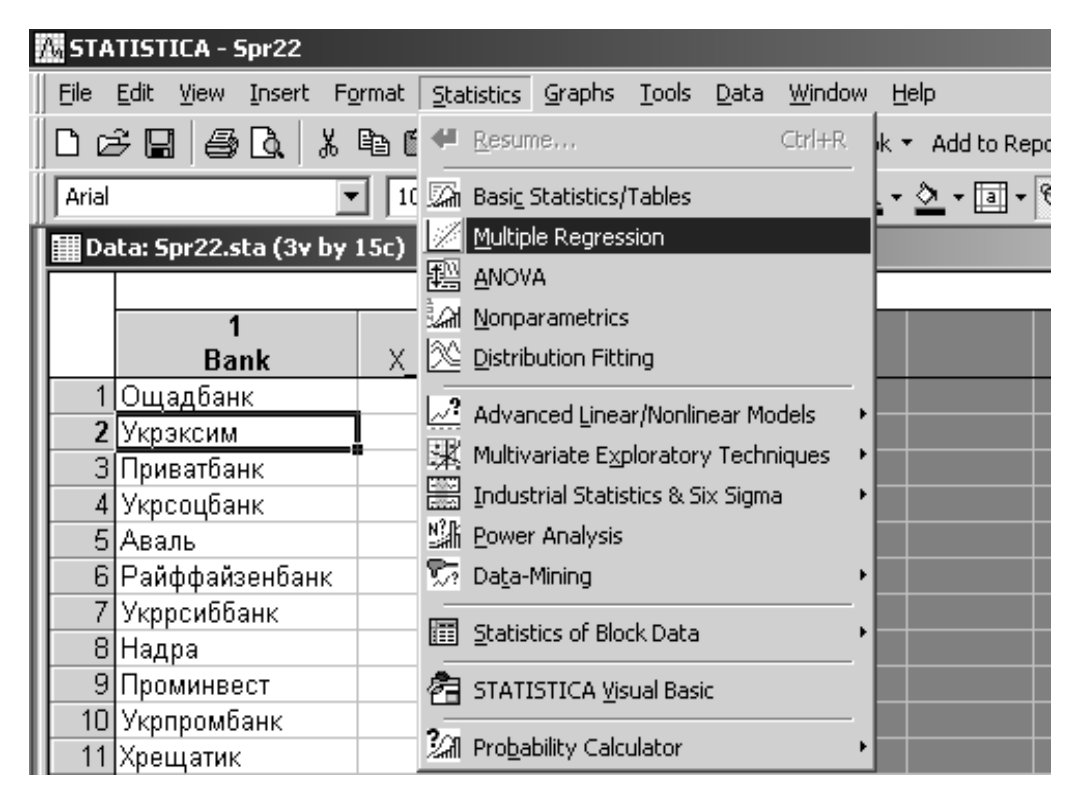

#### Fig. 1.2. Module selection

Fig. 1.3. The module starting panel

Initiate the button *Variables* and in the window that appears, enter *Dependent* and *Independent* variables to build a simple regression model. The choice of variables is shown in Fig. 1.4.

| 🕂 STATISTICA - Spr22                               |                                              |
|----------------------------------------------------|----------------------------------------------|
| Eile Edit View Insert Format Statistics Graphs Ion | ols <u>D</u> ata <u>W</u> indow <u>H</u> elp |
| D & B   ⊕ C   ↓ B B I                              | 🕼 Add to Workbook 🔹 Add to Report 🔹 🥔 扵      |
| Arial 🔽 10 🔽 🖪 🗾                                   | E = = 🖆 🛕 · 🖄 · 🔟 · 🚫 🏢 👯 🖓                  |
| 🛗 Data: Spr22.sta (3v by 15c)                      |                                              |
|                                                    |                                              |
| Select dependent and independent varial            | ble lists:                                   |
| 1 Outa 1-Bank 1-B                                  | ank OK                                       |
| 2 Ykp3 2X aktiv 2X                                 | aktiv                                        |
| ЗПрив 31.                                          | Cancel                                       |
| 4 Укрс                                             |                                              |
| 5 ABar<br>6 Doğu                                   |                                              |
| 7 Vknn                                             |                                              |
| 8 Надр                                             |                                              |
| 9 Пром                                             |                                              |
| 10 Ykpn                                            |                                              |
| 11 Xpeu Select All Spread Zoom Se                  | lect All Spread Zoom                         |
| 12 Upat Dependent var. (or list for batch): Inde   | ependent variable list:                      |
| 14 Кред 3                                          |                                              |
| 15 Финансы .                                       |                                              |

## Fig. 1.4. The choice of variables for analysis

Confirm your selection by pressing *OK* (Fig. 1.5).

| Multiple Linear Regression: Ir2                                                                                                    | ? _ ×                                          |
|----------------------------------------------------------------------------------------------------|------------------------------------------------|
| Quick Advanced                                                                                                    | DK OK                                          |
|                                                                                                    | Cancel                                         |
| Dependent: Y_bal_pr                                                                                                    | ▶ Options ▼                                    |
| Input file: Raw Data                                                                                                    | 🗁 Ogen Data                                    |
| Advanced options (stepwise or ridge regression)                                                                                                    |                                                |
| Review descriptive statistics, correlation matrix                                                                                                    | □ Weighted                                     |
| Extended precision computations                                                                                                    | DF =                                           |
| Batch processing/reporting                                                                                                    | © W-1 C N-1                                    |
| Print/report residual analysis                                                                                                    | MD deletion                                    |
| Specify all variables for the analysis; additional models<br>(indep./dep. vars) can be specified later. For stepwise<br>regression etc. check the advanced options check box. | <ul> <li>Casewise</li> <li>Pairwise</li> </ul> |
| See also the General Regression Models (GRM) module.                                                                                                    | C Mean<br>substitution                         |

Fig. 1.5. Confirming the variables

3. Construction of the model to determine its characteristics, test its adequacy and statistical significance.

Construct a linear econometric model and define all its characteristics. The results of constructing the linear econometric model will be presented in the dialog box (Fig. 1.6). At the top of the window the information about the model is seen. At the bottom there are function buttons that allow you to fully consider the analysis.

| Multiple Regression Results: Ir2                                             | ?   _         | ×           |
|------------------------------------------------------------------------------|---------------|-------------|
| Multiple Regression Results                                                  |               |             |
| Dependent: Y_bal_pr Multiple R = ,95351135 F = 130,<br>R?= ,90918390 df = 1, | 1464<br>13    |             |
| No. of cases: 15 adjusted R?= ,90219805 p = ,00                              | 0000          |             |
| Intercept: -,219493623 Std.Error: ,1021785 t( 13) = -2,148                   | p =           | ,0511       |
| X_aktiv beta=,954                                                            |               |             |
|                                                                              |               |             |
|                                                                              |               |             |
| (significant betas are highlighted)                                          |               |             |
|                                                                              |               | ₽ <u></u> ± |
| Alpha for highlighting effects: 0.05                                         | : <u></u> ::: | OK          |
| Quick Advanced Residuals/assumptions/prediction                              | (             | Cancel      |
| Summary: Regression results                                                  | æ             | Options 🔻   |

Fig. 1.6. The window of the regression analysis results

Initiating the button *Summary: Regression results* (tab *Quick*) (Results of the regression analysis), we define the most important model and the degree of adequacy (Fig. 1.7).

|           | Regression Summary for Dependent Variable: Y_bal_pr (Spr22) |              |             |              |            |          |
|-----------|-------------------------------------------------------------|--------------|-------------|--------------|------------|----------|
|           | R= ,95351                                                   | 135 R = , \$ | 90918390 A  | ajusted R?   | = ,9021980 | 15       |
|           | F(1,13)=13                                                  | 30,15 p<,00  | 0000 Std.Er | ror of estim | 2025, ate: | 0        |
|           | Beta                                                        | Std.Err.     | В           | Std.Err.     | t(13)      | p-level  |
| N=15      |                                                             | of Beta      |             | of B         |            |          |
| Intercept |                                                             |              | -0,219494   | 0,102178     | -2,14814   | 0,051130 |
| X_aktiv   | 0,953511                                                    | 0,083581     | 1,279592    | 0,112164     | 11,40817   | 0,000000 |

#### Fig. 1.7. The results of the regression analysis

Analyze the results of the model:

1) adequacy analysis:

R = 0.9535 is the coefficient of multiple correlation (in the case of a simple linear regression the coefficient is equal to the absolute value of the pair correlation);

 $R^2 = 0.9091$  is the coefficient of the model determination;

Adjusted  $R^2 = 0.9021$  is the adjusted coefficient of determination on the number of observations and the number of model parameters;

F(1,13) = 130.15 is Fisher's criterion of statistical significance model with the number of degrees of freedom and the significance level *p*;

*Std.Error of estimate* = 0.2025 is a standard deviation of the model errors; this is statistics that is the measure of screening the values studied relative to the regression line;

2) analysis of parameters and their statistical significance:

Beta (a1) = (0.9535) is the standardized meaning of the regression (weight) coefficients which is measured based on the standardized data with a selective mean equal to zero and a standard deviation equal to one;

Std.Error of Beta (a1) = 0.08358 is a standard deviation of the model parameters for standardized regression coefficients;

B(a1, a2) = (-0.2194, 1.2795) are nonstandardized parameters of the model, so the model has the form:

$$Y = -0.2194 + 1.2796 \cdot x;$$

Std.Error of B = (0.10; 0.11) is a standard deviation of the model parameters;

t (13) = (-2.14; 11.4) is the significance of parameters based on Student's test;

p-level = (0.051; 0.000) is the Student's t-test significance level.

# 4. Constructing a graph of a linear function with the confidence intervals.

To do this, click *Graphs* / *Scatterplots* and specify the variables, the level line and the confidence intervals (Fig. 1.8).

Initiating *OK*, we get the following graph (Fig. 1.9).

| 🜃 2D Scatterplots                                         | ? _ X |
|-----------------------------------------------------------|-------|
| Quick Advanced Appearance Categorized Options 1 Options 2 |       |
| <mark>⊻ariables:</mark><br>X: X_aktiv<br>Y: Y_bal_pr      |       |
| Graph type:                                               |       |
| I Linear fit                                              |       |

Fig. 1.8. Indicating the graph options

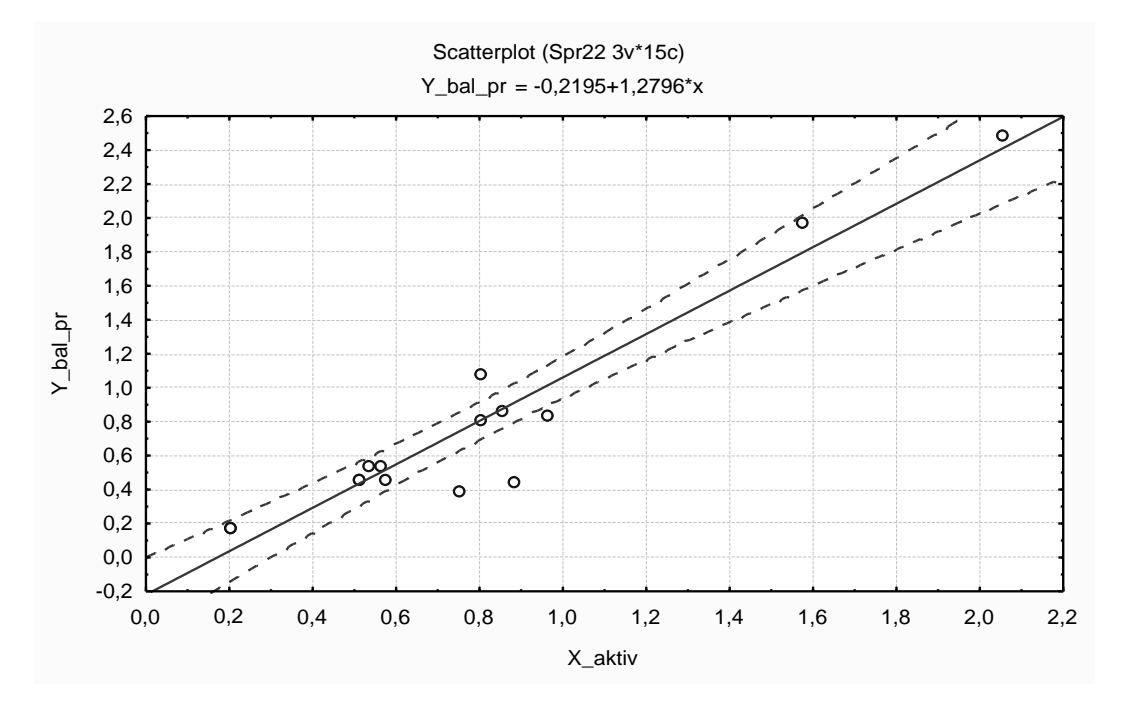

Fig. 1.9. The graph of the linear relationship

To test the hypothesis about the significance of the regression model use the analysis of variance. Initiate the button *Advanced / ANOVA* at the bottom of the information window (Fig. 1.10).

The results of the analysis of variance for the model under study are shown in Fig. 1.11. This table shows the sum of the squared deviations for regression (*Sums of Squares Regress*), the sum of the squared deviations of errors (*Sums of Squares Residual*), the variance of the errors (*Mean Squares Residual*) and Fisher's criterion.

| Alpha for highlighting effects: 05  |                             |  |  |  |
|-------------------------------------|-----------------------------|--|--|--|
| Quick Advanced Residuals/assumption | ions/prediction             |  |  |  |
| Summary: Regression results         | Partial correlations        |  |  |  |
| ANOVA (Overall goodness of fit)     | Red <u>u</u> ndancy         |  |  |  |
| Covariance of coefficients          | Stepwise regression summary |  |  |  |

Fig. 1.10. Choosing the ANOVA window

|          | Analysis of Variance; DV: Y_bal_pr (Spreads |    |          |          |          |
|----------|---------------------------------------------|----|----------|----------|----------|
|          | Sums of df Mean F p-lev                     |    |          | p-level  |          |
| Effect   | Squares                                     |    | Squares  |          |          |
| Regress. | 5,336946                                    | 1  | 5,336946 | 130,1464 | 0,000000 |
| Residual | 0,533094                                    | 13 | 0,041007 |          |          |
| Total    | 5,870040                                    |    |          |          |          |

Fig. 1.11. The table of ANOVA

To calculate the basic characteristics (the mean and standard deviation) of the dependent and independent variables and the matrix of the pair correlation coefficients initiate the option *Means & standard deviations and correlations*, which are found in the menu *Descriptive statistics* (tab *Advanced*) (Fig. 1.12).

| 🗡 Review Descriptive Statistics: Spread sheet1. |             |              |
|-------------------------------------------------|-------------|--------------|
| missing data were casewise deleted              |             |              |
| 15 cases were processed                         |             |              |
| 15 valid cases accepted                         |             | ₽ <u>b</u> ± |
| Quick Advanced Matrix                           | 7 1         | OK           |
| Means & standard deviations Box & whisker plot  | Ca          | ncel         |
| Correlations Etta Matrix plot of correlations   | <b>A</b> 0; | ptions 🕶     |

Fig. 1.12. The window of selection of the basic statistics calculation

The basic statistics and the pair correlation coefficient matrix are shown in Fig. 1.13.

|          | Means and Standard Dev |          |    |       |
|----------|------------------------|----------|----|-------|
|          | Means Std.Dev. N       |          |    |       |
| Variable |                        |          |    | Varia |
| X_aktiv  | 0,782667               | 0,482515 | 15 | X_akt |
| Y_bal_pr | 0,782000               | 0,647525 | 15 | Y_ba  |

|          | Correlations (Ir2) |          |  |
|----------|--------------------|----------|--|
|          | X_aktiv            | Y_bal_pr |  |
| /ariable |                    |          |  |
| (_aktiv  | 1,000000           | 0,953511 |  |
| /_bal_pr | 0,953511           | 1,000000 |  |

#### Fig. 1.13. The basic statistics and the pair correlation coefficient matrix

#### 4. Analysis of residuals.

Calculate the theoretical values of the dependent variable and the residuals of the model. Construct a histogram and a graph of the distribution of errors on the normal probability paper.

To calculate and analyze the residuals initiate the option *Perform residual analysis* (comprehensive analysis of residuals) at the bottom of the information window showing the results of regression analysis (Fig. 1.14). By initiating this option, we will get a menu for the model error analysis (Fig. 1.15).

| Multiple Regression Results: Spr22                                                                                                    | ?X          |
|----------------------------------------------------------------------------------------------------|-------------|
| Multiple Regression Results                                                                                                    |             |
| Dependent: Y_bal_pr Multiple R = ,95351135 F = 130,1464<br>R?= ,90918390 df = 1,13                                                                                                    |             |
| No. of cases: 15 adjusted R?= ,90219805 p = ,000000<br>Standard error of estimate: ,202502447                                                                                         |             |
| Intercept: -,219493623 Std.Error: ,1021785 t( 13) = -2,148 p =                                                                                                    | ,0511       |
| X_aktiv beta=,954                                                                                                    |             |
| (significant betas are highlighted)                                                                                                    | ₽ <u></u> ± |
| Alpha for highlighting effects: 05                                                                                                    | OK          |
| Quick Advanced Residuals/assumptions/prediction                                                                                                    | ancel       |
| Perform residual analysis       Predict values         Descriptive statistics       ?D         Occompute confidence limits       Alpha:         Occompute prediction limits       .05 | Options 👻   |

Fig. 1.14. The window of residual analysis

| 🖉 Residual Analysis: Ir2                          | ? _ *                              |
|---------------------------------------------------|------------------------------------|
| Dependent: Y_bal_pr Multiple R : ,953             | 51135 F = 130,1464                 |
| R?: ,909.<br>No of cases: 15 edjusted P?: 902     | 18390 df = 1,13                    |
| Standard error of estimate: ,202                  | 2502447                            |
| Intercept: -,219493623 Std.Error: ,1021           | 785 t( 13) = -2,148 p < ,0511      |
| Quick Advanced Residuals Predicted Scatterplots P | robability plots   Outliers   Save |
| Summary: Residuals & predicted                    | Cancel                             |
| Normal plot of residuals                          | 🔊 Options 🔻                        |

Fig. 1.15. The residual analysis menu

The graph of screening the model errors in the range  $\pm 3\sigma$  can be obtained by initiating the option *Residuals / Casewise plot of residuals* (Fig. 1.16). This graph analyzes sustainability of the error variance.

| 🔏 Residual Analysis: Ir2                                                                                                    |                                                                                                    |                                                                 | ?         |
|----------------------------------------------------------------------------------------------------|----------------------------------------------------------------------------------------------------|-----------------------------------------------------------------|-----------|
| Dependent: Y_bal_pr Multip<br>No. of cases: 15 adjust<br>Standard error of est<br>Intercept: -,219493623 Std                                                                                                    | ple R : ,95351135<br>R?: ,90918390<br>ted R?: ,90219805<br>timate: ,20250244'<br>.Error: ,1021785 t            | F = 130,1464<br>df = 1,13<br>p = ,000000<br>7<br>( 13) = -2,148 | p < ,0511 |
| Quick       Advanced       Residuals       Predicter         Image: Casewise plot of residuals       Image: Casewise plot of residuals       Image: Casewise plot of residuals         Image: Residuals vs. independent var.       Image: Casewise plot of observed       Image: Casewise plot of observed | d Scatterplots Probability<br>Type of residual<br>Raw residuals<br>Standard residuals<br>Mahalanobis distances | plots Outliers Save                                             | Cancel    |

## Fig. 1.16. Analysis of the model residual variance

The button of the error analysis *Quik / Summary: Residuals & Predicted* reflects the observed values of the dependent variable (*Observed value*), the theoretical value of the dependent variable (*Predicted value*) and the model errors (*Residual*) as the difference between the observed and theoretical values (Fig. 1.17).

|               |   |     |    |     |    |   |          |           | Raw Residu | ual (Spreads  | heet1)    |
|---------------|---|-----|----|-----|----|---|----------|-----------|------------|---------------|-----------|
|               |   |     |    |     |    |   |          |           | Dependent  | variable: Y_I | oal_pr    |
| Raw Residuals |   |     |    |     |    |   | Observed | Predicted | Residual   |               |           |
| Case -3s      | 5 | •   | •  | 0   | •  |   | •        | +3:       | Value      | Value         |           |
| 1             | • | •   | •  | *•  |    |   | •        |           | 0,460000   | 0,509873      | -0,049874 |
| 2             | • | •   | •  | •*  |    |   | •        |           | 0,540000   | 0,497078      | 0,042922  |
| 3             | • | •   | •  | •   | *. |   | •        |           | 0,180000   | 0,036425      | 0,143575  |
| 4             | • | • * | •  | •   | •  |   | •        |           | 0,390000   | 0,740200      | -0,350200 |
| 5             | • | •   | •  | •   | •  | * | •        |           | 1,080000   | 0,804180      | 0,275820  |
| 6             | • | •   | •  | • * |    |   | •        |           | 0,460000   | 0,433098      | 0,026902  |
| 7             | • | •   |    | *   |    |   | •        |           | 0,810000   | 0,804180      | 0,005820  |
| 8             | • | *.  |    | •   |    |   | •        |           | 0,450000   | 0,906547      | -0,456547 |
| 9             |   | •   | •  | •   | *  |   |          |           | 1,980000   | 1,789465      | 0,190535  |
| 10            | • | •   | •* | •   |    |   | •        |           | 0,840000   | 1,008914      | -0,168914 |
| 11            |   | •   | •  | • * |    |   |          |           | 2,490000   | 2,403669      | 0,086331  |
| 12            |   | •   | •  | *   |    |   |          |           | 0,870000   | 0,868159      | 0,001841  |
| 13            |   | •   | •  | •*  |    |   |          |           | 0,460000   | 0,433098      | 0,026902  |
| 14            |   | •   | •  | • * |    |   |          |           | 0,540000   | 0,458690      | 0,081310  |
| 15            |   | •   |    | •   | *. |   |          |           | 0,180000   | 0,036425      | 0,143575  |
| Minimum       |   | *.  |    | •   |    |   |          |           | 0,180000   | 0,036425      | -0,456547 |
| Maximum       |   | •   |    | •   |    | * |          |           | 2,490000   | 2,403669      | 0,275820  |
| Mean          |   |     |    | *   |    |   | •        |           | 0,782000   | 0,782000      | 0,000000  |
| Median        | • | •   | •  | • * |    |   | •        |           | 0,540000   | 0,740200      | 0,026902  |

Fig. 1.17. Analysis of the model residuals

To test the hypothesis of normality of the error distribution, plot the distribution of errors on the normal probability paper (*Normal plot of residuals*), which is shown in Fig. 1.18.

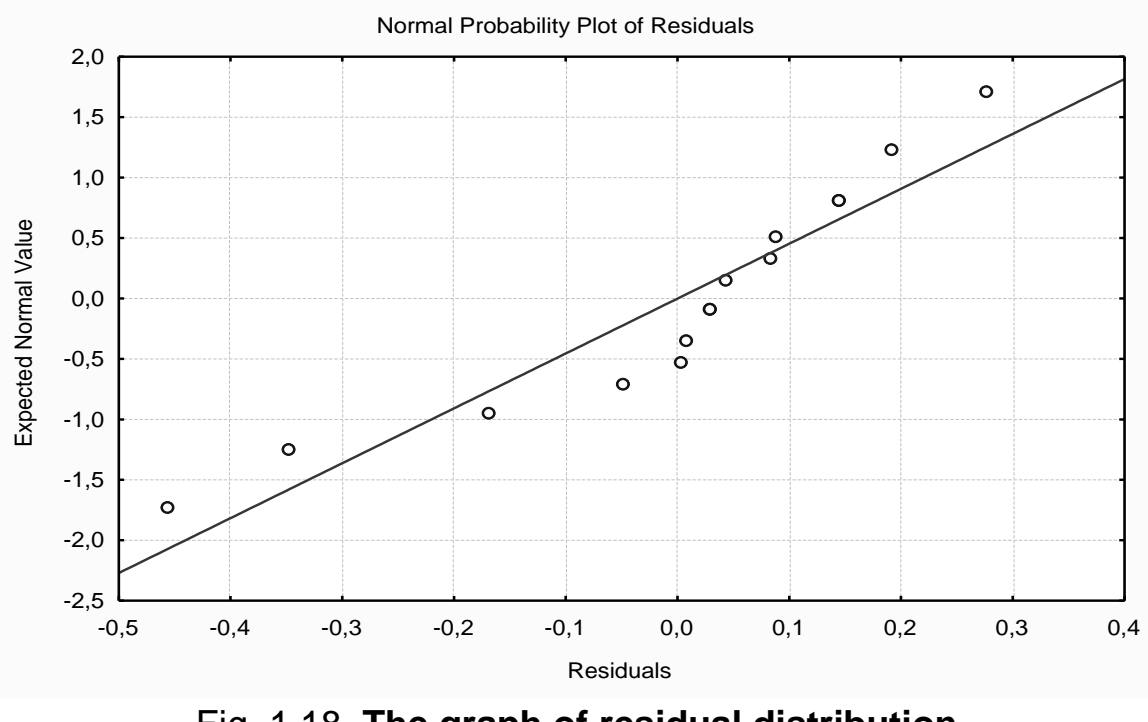

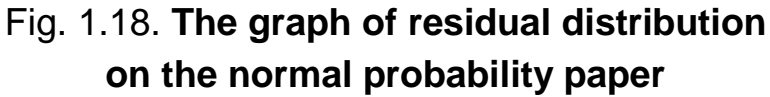

Since one of the main hypotheses of the random variable says that errors should be normally distributed according to the normal law, let's present a histogram of error distribution (*Residuals / Histogram plot of residuals*) and analyze it (Fig. 1.19). The graph shows that the error distribution curve does not meet the normal law, apparently because of the small number of observations.

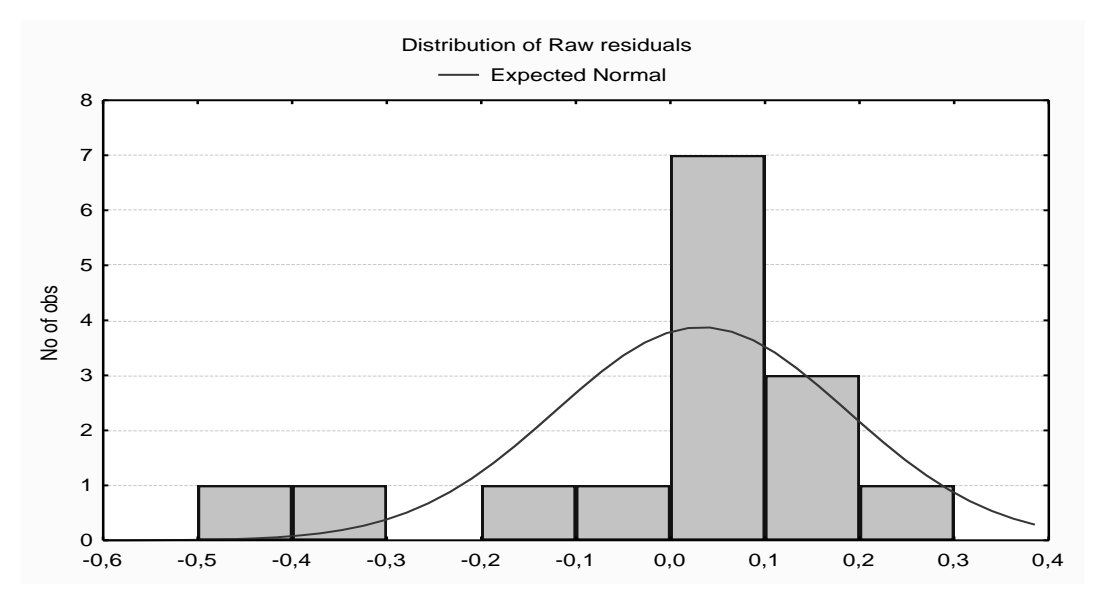

Fig. 1.19. The histogram of the distribution of residuals

# 5. Calculation of the predictive values of the dependent variable and the confidence interval change.

The model is appropriate, its parameters are significant, then the model can be used to make a forecast. To calculate the predicted values of the dependent variable use the option *Predict dependent variable* at the bottom of the results of regression analysis (Fig. 1.14). By initiating this option, you must specify the independent variable for which it is necessary to predict the dependent value (Fig. 1.20).

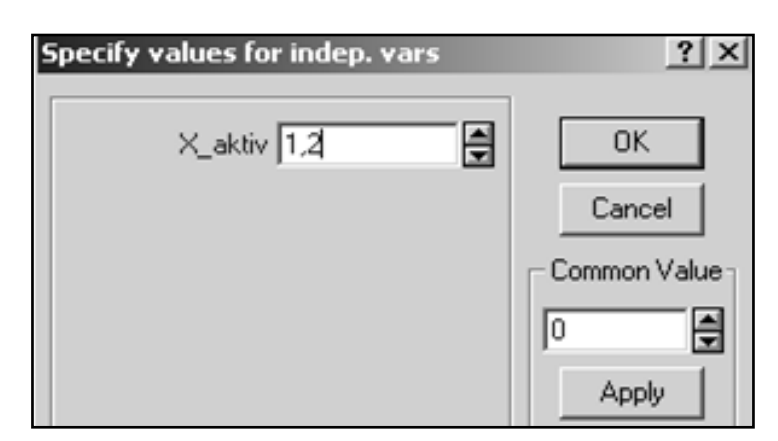

Fig. 1.20. The value of the independent variable

The predicted results are presented in the table showing the model coefficient and the calculation procedure (Fig. 1.21).

|           | Predicting Values for (Spr22)<br>variable: Y_bal_pr |          |           |  |  |  |  |
|-----------|-----------------------------------------------------|----------|-----------|--|--|--|--|
|           | B-Weight Value B-Weight                             |          |           |  |  |  |  |
| Variable  |                                                     |          | * Value   |  |  |  |  |
| X_aktiv   | 1,279592                                            | 1,200000 | 1,535510  |  |  |  |  |
| Intercept |                                                     |          | -0,219494 |  |  |  |  |
| Predicted |                                                     |          | 1,316016  |  |  |  |  |
| -95,0%CL  |                                                     |          | 1,164405  |  |  |  |  |
| +95,0%CL  |                                                     |          | 1,467627  |  |  |  |  |

### Fig. 1.21. The forecast results

The predicted value of the dependent variable (*Predicted*) = 1,3160; and the confidence intervals for the predicted value:

 $1,164405 \le 1,316016 \le 1,467627.$ 

A comprehensive analysis of a one-factor linear econometric model of the balance profit dependence of Ukraine's largest banks on the net asset value of their work has been done.

## Lab session 2. The Multiple Linear Regression Model and Multicollinearity

**The goal** is to consolidate the theoretical and practical material on the theme "Multiple regression", acquire skills in the construction and analysis of multivariate econometric models in the *Multiple Regression* module.

**The task** is find out if there is a multiple linear relation between the indicators in the *Multiple Regression* module (*Statistica*):

#### Part 1

1. Construct a linear multifactor econometric model (include all the relevant factors) and define all its characteristics (model parameters, standard deviation of the model parameters, variance and standard deviation of the model errors, coefficients of multiple correlation and determination).

2. Check the statistical significance of the model parameters, the multiple correlation coefficient. Check the adequacy of the model using the Fisher criterion.

3. Provide a table with theoretical values of the dependent parameter and the values of the model errors. Construct a graph of the linear function with confidence intervals. Find the predictive value of the dependent variable and confidence intervals if the data about the future values of independent parameters is known.

#### Part 2

4. Check the model for multicollinearity. Present the matrix of pair correlations for the factor variables. Evaluate the significance of multicollinearity according to the method Farrar – Glauber.

5. Construct a histogram and a graph of the distribution of errors. Present the grouping of data values of errors, make an economic interpretation.

6. Draw conclusions about the adequacy of the constructed multivariable model; make an economic interpretation of the overall model.

7. Remove from the model the factors that least affect the dependent variable or interdependent variables (using Student's t test results and the pair correlation coefficients). Identify all of the above features of the built models to draw conclusions as to their adequacy.

8. Construct and interpret the models based on the methods of incremental inclusion and incremental exclusion of variables.

9. If there is multicollinearity in the model, the parameters should be assessed by the Ridge regression method. Identify all of the model properties. Provide the graphs of the Ridge model estimated parameter value change depending on the parameter value. Assess the degree of displacement of parameter estimates.

10. Make a comparative analysis of the designed models. Identify the most appropriate and cost-interpreted model.

## Guidelines

#### Part 1

#### 1. Running Statistica and preparing data.

Select the program *Statistica* in the application menu, then select *File* / *New* to prepare the data. After entering the data, click *OK*. After filling in all the cells of the data field, we will obtain a table similar to that shown in Fig. 2.1, where X1, X2, X3 are independent variables, Y is the resulting dependent variable.

|    | 1      | 2      | 3     | 4      |
|----|--------|--------|-------|--------|
|    | X1     | X2     | X3    | Y      |
| 1  | 0,45   | 0,83   | 0,69  | 0,13   |
| 2  | 0,81   | 0,8    | 0,83  | 0,77   |
| 3  | 0,46   | 0,66   | 0,16  | 0,25   |
| 4  | 1,08   | 1,11   | 0,65  | 0,5    |
| 5  | 0,39   | 0,67   | 0,34  | 0,12   |
| 6  | 0,18   | 0,19   | 0,82  | 0,22   |
| 7  | 0,54   | 0,35   | 5,36  | 0,82   |
| 8  | 0,46   | 0,23   | 0,54  | 0,91   |
| 9  | 0,87   | 0,81   | 1,94  | 0,96   |
| 10 | 0,71   | 0,9    | 0,22  | 0,16   |
| 11 | 0,07   | 0,13   | 0,83  | 0,11   |
| 12 | 0,14   | 0,24   | 0,35  | 0,02   |
| 13 | 0,03   | 0,05   | 0,66  | 0,01   |
| 14 | 0,136  | 0,176  | 0,18  | 0,043  |
| 15 | 0,073  | 0,064  | 0,16  | 0,969  |
| 16 | 0,105  | 0,066  | 0,65  | 0,172  |
| 17 | 0,15   | 0,182  | 0,34  | 0,108  |
| 18 | 0,189  | 0,359  | 0,82  | 0,064  |
| 19 | 9,155  | 1,234  | 0,79  | 4,654  |
| 20 | 4,744  | 0,339  | 0,43  | 0,076  |
| 21 | 63,898 | 16,332 | 0,15  | 25,152 |
| 22 | 7,314  | 1,004  | 0,03  | 1,087  |
| 23 | 0,85   | 0,453  | 0,126 | 0,024  |
| 24 | 0,184  | 2,635  | 0,445 | 0,914  |
| 25 | 0,01   | 0,031  | 0,087 | 0,001  |

| Fig. | 2.1 | The | output |
|------|-----|-----|--------|
|------|-----|-----|--------|

#### 2. Construction of multiple linear econometric models.

To start the computational procedures, choose the menu option *Statistics / Multiple Regression*. After confirming the selection of the module, you will see the starting panel of the module where you have to set the variables for analysis.

Initiate the button *Variables* and in the window that appears, enter *Dependent* and *Independent* variables to build a multiple regression model. The choice of the variables is presented in Fig. 2.2. After specifying the variables, confirm your selection by pressing the *OK* button.

| Select dependent and independent v                                 | variable lists:                                             |
|--------------------------------------------------------------------|-------------------------------------------------------------|
| 1-×1<br>2-×2<br>3-×3<br>4-Y                                        | OK<br>Cancel                                                |
| Select All Spread Zoom<br>Dependent var. (or list for batch):<br>4 | Select All Spread Zoom<br>Independent variable list:<br>1-3 |

Fig. 2.2. The choice of variables for analysis

Construct a linear multifactor econometric model and define all its characteristics. Use the Fisher criterion to verify the statistical significance of the model parameters and the model adequacy. The results of the model construction is shown in Fig. 2.3.

|           | Regression Summary for Dependent Variable: Y (Spr38)<br>R= ,99329417 R?= ,98663330 Adjusted R?= ,98472378<br>F(3,21)=516,69 p<0,0000 Std.Error of estimate: ,61913 |                                        |           |          |           |          |  |  |
|-----------|----------------------------------------------------------------------------------------------------|----------------------------------------|-----------|----------|-----------|----------|--|--|
|           | Beta                                                                                                    | Beta Std.Err. B Std.Err. t(21) p-level |           |          |           |          |  |  |
| N=25      |                                                                                                    | of Beta of B                           |           |          |           |          |  |  |
| Intercept |                                                                                                    |                                        | -0,159728 | 0,165543 | -0,964874 | 0,345589 |  |  |
| X1        | 0,747946                                                                                                    | 0,119810                               | 0,293843  | 0,047069 | 6,242776  | 0,00003  |  |  |
| X2        | 0,253338                                                                                                    | 0,119732                               | 0,396141  | 0,187223 | 2,115880  | 0,046472 |  |  |
| X3        | 0,036745                                                                                                    | 0,025417                               | 0,175450  | 0,121359 | 1,445707  | 0,163019 |  |  |

#### Fig. 2.3. The results of the multivariate regression analysis

To test the hypothesis about the significance of the regression model, use the analysis of variance. Initiate the button *Advanced/ANOVA*. The results of the analysis of variance for the model under study are shown in Fig. 2.4.

This table shows the sum of squared deviations for the regression (*Sums of Squares/Regress.*), the sum of the squared deviations of errors (*Sums of Squares/Residual*), the variance of the error (*Mean Squares/Residual*) and Fisher criterion (F).

|          | Analysis o | Analysis of Variance; DV: Y (Spreadsheet17) |          |          |          |  |  |  |
|----------|------------|---------------------------------------------|----------|----------|----------|--|--|--|
|          | Sums of    | Sums of df Mean F p-level                   |          |          |          |  |  |  |
| Effect   | Squares    |                                             | Squares  |          |          |  |  |  |
| Regress. | 591,6353   | 1                                           | 591,6353 | 1283,945 | 0,000000 |  |  |  |
| Residual | 10,5983    | 23                                          | 0,4608   |          |          |  |  |  |
| Total    | 602,2336   |                                             |          |          |          |  |  |  |

| Fia   | 21   | Tho  | tabla | of |      | ٨ |
|-------|------|------|-------|----|------|---|
| i iy. | Z.4. | IIIE | lane  | U  | ANUV | A |

#### Part 2

#### 3. Checking the model for multicollinearity.

The next step in studying the multivariable regression model aims to verify the multicollinearity of the model.

One way to check the model for multicollinearity is to calculate the matrix of pairwise correlations. Initiate the button *Descriptive statistics / Correlations* in the menu of the model analysis (Fig. 2.5). The matrix of the pair correlation coefficients is shown in Fig. 2.6.

| Review Descriptive Statistics: Ir3                 |             |
|----------------------------------------------------|-------------|
| missing data were casewise deleted                 |             |
| 25 cases were processed<br>25 valid cases accepted |             |
|                                                    | Ē₂ ±        |
| Quick Advanced Matrix                              | CK OK       |
| Means & standard deviations Box & whisker plot     | Cancel      |
| Correlations Matrix plot of correlations           | 🔈 Options 🔻 |
| Covariances □ SD=Sqrt(SS/N)                        |             |

# Fig. 2.5. The window of selection of the correlation dependence assessment

|          | Correlations (Spr38) |           |           |           |  |  |  |  |  |  |
|----------|----------------------|-----------|-----------|-----------|--|--|--|--|--|--|
|          | X1                   | X2        | X3        | Y         |  |  |  |  |  |  |
| Variable |                      |           |           |           |  |  |  |  |  |  |
| X1       | 1,000000             | 0,977544  | -0,120649 | 0,991162  |  |  |  |  |  |  |
| X2       | 0,977544             | 1,000000  | -0,115205 | 0,980255  |  |  |  |  |  |  |
| X3       | -0,120649            | -0,115205 | 1,000000  | -0,082679 |  |  |  |  |  |  |
| Y        | 0,991162             | 0,980255  | -0,082679 | 1,000000  |  |  |  |  |  |  |

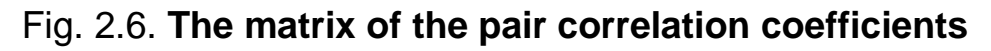

Initiating the option *Matrix plot of correlations* (correlation graphs), we obtain histograms and charts of screening of the studied variables in the model (Fig. 2.7).

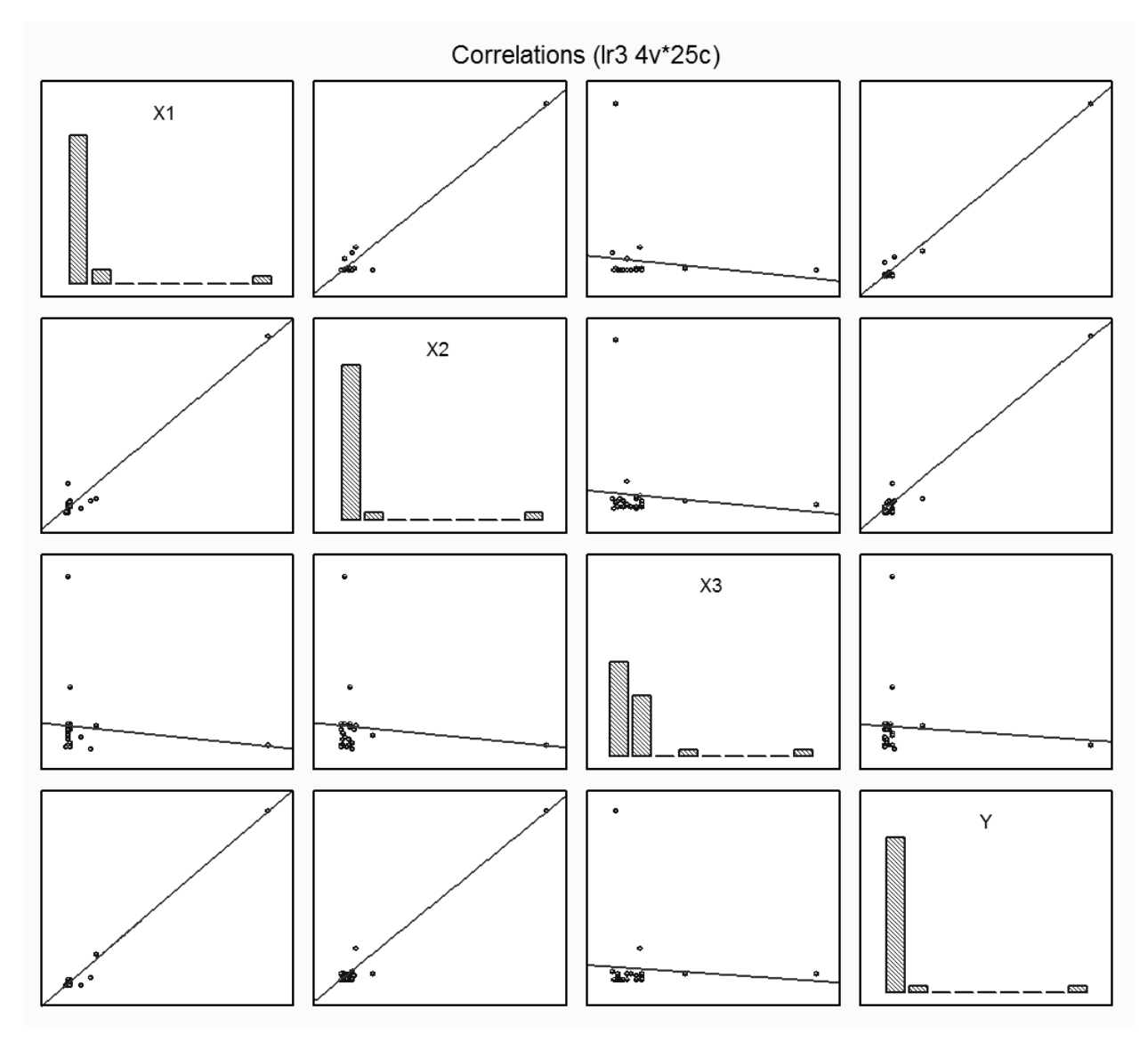

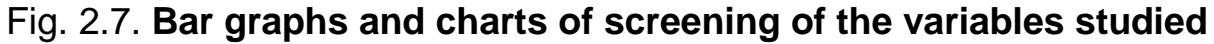

Pair correlation coefficients and charts of screening indicate a strong degree of linear relationship between the pairs of variables studied.

Further analysis involves the calculation of the partial correlation and calculation of the criteria of maximum contingency for each independent variable. Initiating the option *Partial correlations* (Fig. 2.8), we obtain the following table (Fig. 2.9). This table contains the values of standardized regression coefficients (*Beta in*); *Partial correlations* reflecting the impact of each independent variable on the resulting one, provided that other variables do not affect the given relation; semipartial correlations; the coefficient of determination (*R-square*) between this variable and other independent variables included in the regression equation

that shows the maximum extent of conjugation; model tolerance calculated as (1 - R square); the value of Student's t-test (t(21)) to test the hypotheses about the significance of partial correlation coefficients with the number of degrees of freedom; the significance level (*p-level*); the probability of rejection of the hypothesis of the importance of partial correlation coefficients.

| Alpha for highlighting effects: 05  |                                      |
|-------------------------------------|--------------------------------------|
| Quick Advanced Residuals/assumption | ions/prediction                      |
| Summary: Regression results         | Partial correlations                 |
| ANOVA (Overall goodness of fit)     | Red <u>u</u> ndancy                  |
| Covariance of coefficients          | Step <u>w</u> ise regression summary |
| Current sweep matrix                | ANOVA adjusted for mean              |

# Fig. 2.8. The selection window for assessing the significance of independent variables

|          | Variables | /ariables currently in the Equation; DV: Y (Spreadsheet17) |          |          |          |          |          |  |  |  |  |
|----------|-----------|------------------------------------------------------------|----------|----------|----------|----------|----------|--|--|--|--|
|          | Beta in   | Beta in Partial Semipart Tolerance R-square t(21) p-level  |          |          |          |          |          |  |  |  |  |
| Variable |           | Cor.                                                       | Cor.     |          | -        |          | -        |  |  |  |  |
| X1       | 0,747946  | 0,806125                                                   | 0,157500 | 0,044342 | 0,955658 | 6,242776 | 0,000003 |  |  |  |  |
| X2       | 0,253338  | 0,419196                                                   | 0,053382 | 0,044400 | 0,955600 | 2,115880 | 0,046472 |  |  |  |  |
| X3       | 0,036745  | 0,300862                                                   | 0,036474 | 0,985276 | 0,014724 | 1,445707 | 0,163019 |  |  |  |  |

#### Fig. 2.9. The significance of variables in the regression equation

Evaluation of the impact of independent variables on the resulting value may be performed by a keystroke *Redundancy*, the results of which are shown in Fig. 2.10.

|          | Redundancy of Independent Variables; DV:<br>R-square column contains R-square of resp<br>variable with all other independent variables |                                    |          |          |  |  |  |  |  |  |  |
|----------|----------------------------------------------------------------------------------------------------|------------------------------------|----------|----------|--|--|--|--|--|--|--|
|          | Toleran.                                                                                                    | Toleran. R-square Partial Semipart |          |          |  |  |  |  |  |  |  |
| Variable |                                                                                                    |                                    | Cor.     | Cor.     |  |  |  |  |  |  |  |
| X1       | 0,044342                                                                                                    | 0,955658                           | 0,806125 | 0,157500 |  |  |  |  |  |  |  |
| X2       | 0,044400 0,955600 0,419196 0,053382                                                                                                    |                                    |          |          |  |  |  |  |  |  |  |
| Х3       | 0,985276 0,014724 0,300862 0,036474                                                                                                    |                                    |          |          |  |  |  |  |  |  |  |

#### Fig. 2.10. Assessment of excessively independent variables

To assess the degree of multicollinearity based on the algorithm of Farrar – Glauber, partial coefficients of correlation between the factor variables and their statistical significance are used. To calculate them it is necessary to investigate the model without the dependent variable by making dependent any of the factor variables, and identify the data characteristics (Fig. 2.11).

|          |           | Variables currently in the Equation; DV: X1(Ir3) |                   |           |          |          |          |  |  |  |
|----------|-----------|--------------------------------------------------|-------------------|-----------|----------|----------|----------|--|--|--|
| Variable | Beta in   | Partial<br>Cor.                                  | Semipart.<br>Cor. | Tolerance | R-square | t(22)    | p-level  |  |  |  |
| X2       | 0.976606  | 0.977242                                         | 0.970104          | 0.986728  | 0.013272 | 21.60825 | 0.000000 |  |  |  |
| X3       | -0.008139 | -0.038366                                        | -0.008085         | 0.986728  | 0.013272 | -0.18008 | 0.858735 |  |  |  |

|          |          | Variables currently in the Equation; DV: X2(Ir3) |                   |           |          |          |          |  |  |  |  |
|----------|----------|--------------------------------------------------|-------------------|-----------|----------|----------|----------|--|--|--|--|
| Variable | Beta in  | Partial<br>Cor.                                  | Semipart.<br>Cor. | Tolerance | R-square | t(22)    | p-level  |  |  |  |  |
| X2       | 0.977879 | 0.977242                                         | 0.970736          | 0.985444  | 0.014556 | 21.60825 | 0.000000 |  |  |  |  |
| X3       | 0.002775 | 0.013073                                         | 0.002755          | 0.985444  | 0.014556 | 0.06132  | 0.951656 |  |  |  |  |

| Fig. 2 | .11. | Evaluation | of the | relation | between | independ | lent variables |
|--------|------|------------|--------|----------|---------|----------|----------------|
|--------|------|------------|--------|----------|---------|----------|----------------|

Thus, the partial correlation coefficient value is:

$$r_{12} \approx 0.977; r_{13} \approx -0.038; r_{23} \approx 0.013.$$

The significance of the partial correlation coefficients is calculated using Student's t-test:

$$t_{12} \approx 21.608; t_{13} \approx -0.18; t_{23} \approx 0.061.$$

The value of the criteria  $t_{kj}$  is compared with the tabular values with (n-m) degrees of freedom and significance level  $\alpha$ . If  $t_{kj} > t_{tab}$ , then multicollinearity exists between the independent variables  $x_k$  and  $x_l$ .

 $t_{tab}(22; 0.05) = 2.07$ . Therefore  $t_{12} > t_{tab}$ , so we can conclude that there is a close linear relationship (multicollinearity) between the variables  $x_1$  and  $x_2$ .

#### 4. Calculation of errors and research on the model.

For further comprehensive analysis of errors build a histogram and a graph of the distribution of errors on the normal probability paper (Fig. 2.12 and 2.13).

22

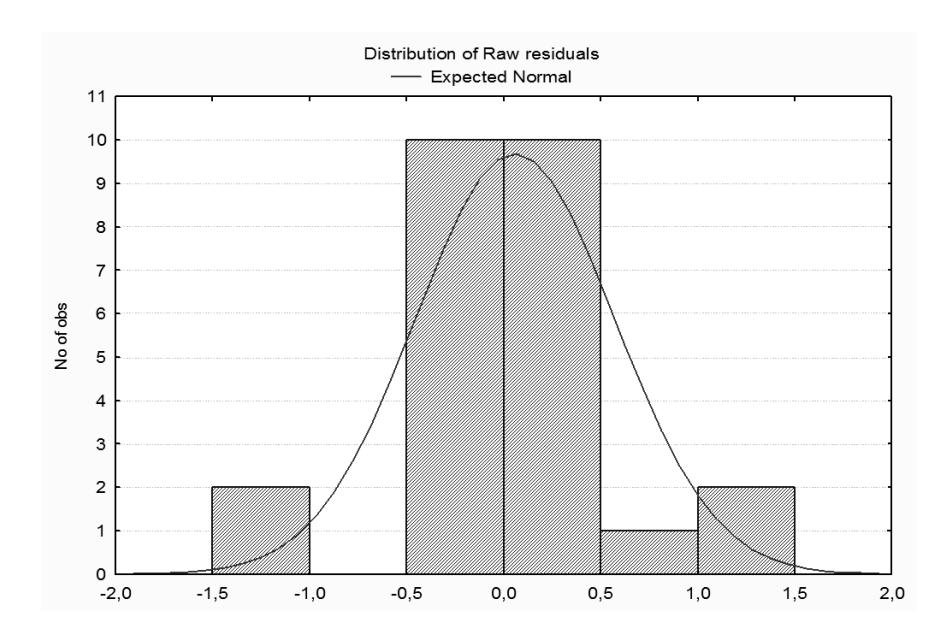

Fig. 2.12. The histogram of the distribution of errors

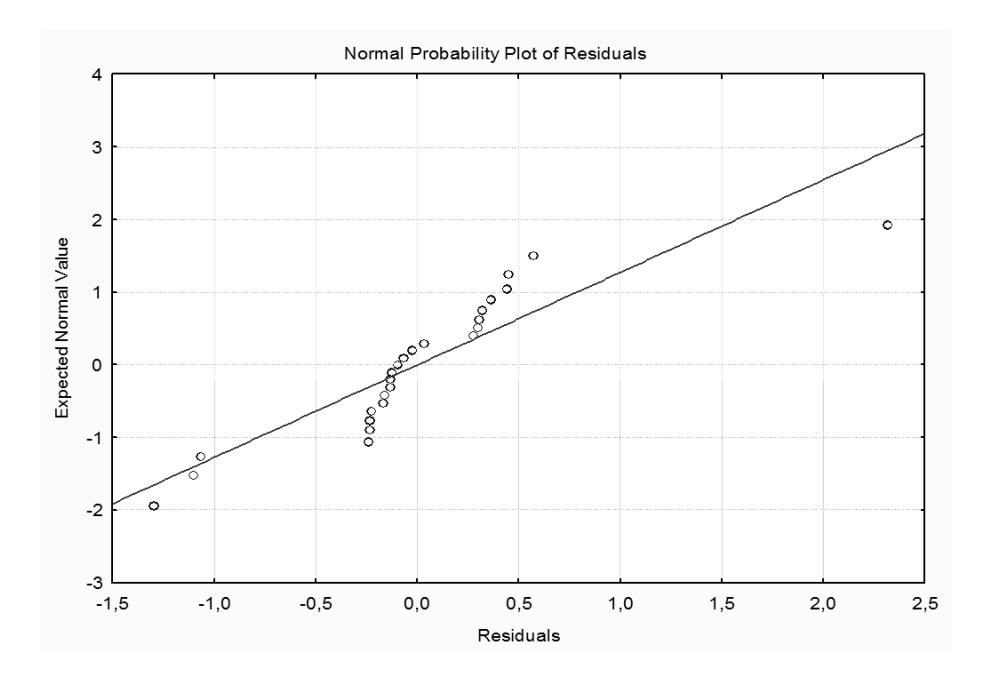

Fig. 2.13. The graph of the distribution of errors on the normal probability paper

According to the results it is necessary to group the objects for positive and negative values of errors, and make an economic interpretation of this grouping.

5. Construction of models based on the methods of incremental inclusion and incremental exclusion of independent variables.

In terms of the independent variables multicollinearity, an effective method for estimating the parameters of econometric models is the implementation of incremental regression, which involves the evaluation of the model parameters via the coefficients of correlation. The *Multiple Regression* module was used to implement the method of incremental inclusion of variables (*Forward stepwise*) and the stepwise exclusion method (*Backward stepwise*). The choice of methods is carried out on the start menu bar by the initiation of *Advanced options* (*stepwise or ridge regression*) (Fig. 2.14).

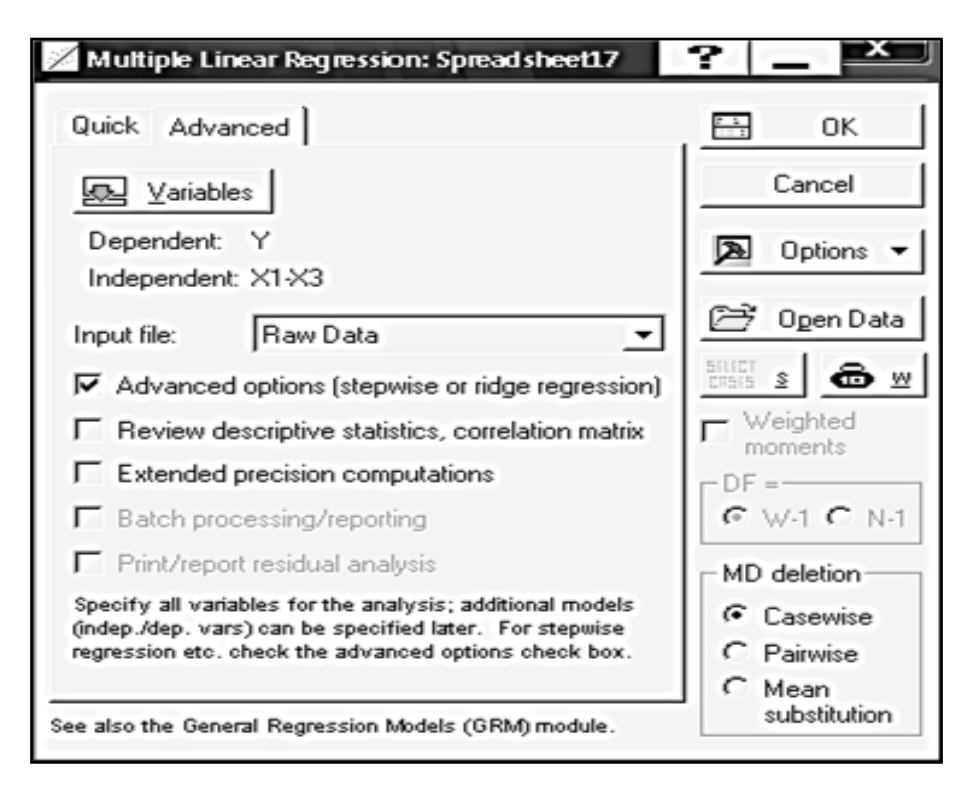

Fig. 2.14. The choice of the method of stepwise regression

The choice of the evaluation method, the threshold values of F-inclusion or exclusion criteria, consistency in presenting the results are selected in the tab *Stepwise* (Fig. 2.15).

| 💋 Model Definiti | Model Definition: Spread sheet17 |            |  |  |  |  |  |  |  |  |  |
|------------------|----------------------------------|------------|--|--|--|--|--|--|--|--|--|
| Quick Advance    | d Stepwise Descriptives          | E OK       |  |  |  |  |  |  |  |  |  |
| Method:          | Forward stepwise 💌               | Cancel     |  |  |  |  |  |  |  |  |  |
| F to enter:      | Standard<br>Forward stepwise     | Doptions - |  |  |  |  |  |  |  |  |  |
| F to remove:     | U,                               |            |  |  |  |  |  |  |  |  |  |
| Number of steps: | 4                                |            |  |  |  |  |  |  |  |  |  |
| Display results: | At each step 💌                   |            |  |  |  |  |  |  |  |  |  |

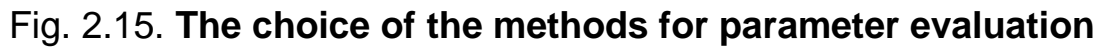

The sequence of steps of the algorithm of stepwise inclusion (*Forward stepwise*) is shown in Fig. 2.16.

Multiple Regression Results (Step 0) Dependent: Y Multiple R = 0,00000000 F = 0,000000 R? = 0,0000000 df = 0,24No. of cases: 25 adjusted R? = 0,0000000 p = -0,00000Standard error of estimate: 5,009297816 Step 0: No variables in the regression equation Multiple Regression Results (Step 1) Multiple R = ,99116180 F = 1283,945 Dependent: Y R? = ,98240171 df = 1,23 No. of cases: 25 adjusted R? = ,98163656 p = 0,000000 Standard error of estimate: ,678818769 Intercept: ,081243426 Std. Error: ,1416544 t(23) = ,57353 p = ,5719 X1 beta =, 991Multiple Regression Results (Step 2) Multiple R = ,99262428 F = 737,4498 Dependent: Y R? = ,98530296 df = 2,22 adjusted R? = ,98396686 No. of cases: 25 p = 0,00000Standard error of estimate: ,634287475 Intercept: -,030737796 Std. Error: ,1428533 t(22) = -,2152 p = ,8316 X1 beta = ,741X2 beta = ,256Multiple Regression Results (Step 3, final solution) No other F to enter exceeds specified limit Dependent: Y Multiple R = ,99329417 F = 516,6896 R? = ,98663330 df = 3,21 No. of cases: 25 adjusted R? = ,98472378 p = 0,000000 Standard error of estimate: ,619134289 Intercept: -,159727778 Std. Error: ,1655426 t(21) = -,9649 p = ,3456 X2 beta = ,253X3 beta = ,037X1 beta = ,748

## Fig. 2.16. Implementation of the model of incremental inclusion of variables

As soon as the stepwise regression procedure is over, the option *Stepwise regression summary* (stepwise regression results) at the bottom of the information window becomes active (Fig. 2.17).

25

| Wultiple Degracion Degulte             | - /              | m 2 final colution          | ,        |             |
|----------------------------------------|------------------|-----------------------------|----------|-------------|
| no other E to enter evceeds            | 5 (SC)<br>5 500/ | p 3, final solucion         | ,        |             |
| Dependent: Y                           | Mult             | inle $R = -99329417$        | F = 516  | 6896        |
| pependeno. I                           |                  | R?= 98663330                | df = 3   | 21          |
| No. of cases: 25                       | adiu             | sted R?= .98472378          | p = 0.00 | 0000        |
| Standard error                         | of es            | stimate: ,619134289         | 1        |             |
| Intercept: -,159727778 Sto             | d. Erro          | or: ,1655426 t( 21)         | = -,9649 | p = ,3456   |
| X1 beta=,748                           |                  | X2 beta=,253                | X3 be    | ta=,037     |
|                                        |                  |                             |          |             |
|                                        |                  |                             |          |             |
|                                        |                  |                             |          |             |
| (cimificant batas ave bight            | الم مرامية ا     | . 41                        |          |             |
| (significant becas are high)           | light            | ed)                         |          | Bb ±        |
|                                        |                  |                             |          |             |
| Alpha for highlighting effects:  ,05 🖨 |                  |                             |          | СК          |
| Quick Advanced Residuals/assumpti      | ons/pre          | diction                     |          | Cancel      |
|                                        |                  |                             |          |             |
| Summary: Regression results            | Ē                | Partial correlations        |          | 🔈 Options 🕶 |
| ANOVA (Overall goodness of R)          | REFE             | Redundancu                  | 1        |             |
|                                        | 040              | ricignaticy                 |          |             |
| Covariance of coefficients             |                  | Stepwise regression summary |          |             |
| Current sweep matrix                   |                  | ANOVA adjusted for mean     |          |             |

#### Fig. 2.17. The window of selection of the stepwise regression results

Clicking this option will give the table of stepwise regression results, shown in Fig. 2.18, which shows the adequacy of the model at each stage and change in the characteristics of the model for each step.

|          | Summary  | Summary of Stepwise Regression; DV: Y (Ir3)              |          |          |          |          |          |  |  |  |  |
|----------|----------|----------------------------------------------------------|----------|----------|----------|----------|----------|--|--|--|--|
|          | Step     | Step Multiple Multiple R-square F - to p-level Variables |          |          |          |          |          |  |  |  |  |
| Variable | +in/-out | R                                                        | R-square | change   | entr/rem |          | included |  |  |  |  |
| X1       | 1        | 0,991162                                                 | 0,982402 | 0,982402 | 1283,945 | 0,000000 | 1        |  |  |  |  |
| X2       | 2        | 0,992624                                                 | 0,985303 | 0,002901 | 4,343    | 0,048989 | 2        |  |  |  |  |
| X3       | 3        | 0,993294                                                 | 0,986633 | 0,001330 | 2,090    | 0,163019 | 3        |  |  |  |  |

#### Fig. 2.18. The results of the stepwise inclusion regression

Analysis of the regression model by the method of stepwise inclusion of the model variables (adequacy and statistical significance) is available with initiation of the option *Summary: Regression results* shown in Fig. 2.19.

|           | Regression Summary for Dependent Variable: Y (Spreadsheet17)<br>R= ,99329417 R?= ,98663330 Adjusted R?= ,98472378<br>F(3,21)=516,69 p<0,0000 Std.Error of estimate: ,61913 |                                                       |           |          |           |          |  |  |  |  |
|-----------|----------------------------------------------------------------------------------------------------|-------------------------------------------------------|-----------|----------|-----------|----------|--|--|--|--|
|           | Beta                                                                                                    | Std.Err.                                              | В         | Std.Err. | t(21)     | p-level  |  |  |  |  |
| N=25      |                                                                                                    | of Beta                                               |           | of B     |           | -        |  |  |  |  |
| Intercept |                                                                                                    |                                                       | -0,159728 | 0,165543 | -0,964874 | 0,345589 |  |  |  |  |
| X1        | 0,747946                                                                                                    | 0,119810                                              | 0,293843  | 0,047069 | 6,242776  | 0,00003  |  |  |  |  |
| X2        | 0,253338                                                                                                    | 0,253338 0,119732 0,396141 0,187225 2,115880 0,046472 |           |          |           |          |  |  |  |  |
| X3        | 0,036745                                                                                                    | 0,025417                                              | 0,175450  | 0,121359 | 1,445707  | 0,163019 |  |  |  |  |

#### Fig. 2.19. The regression model built by stepwise inclusion

The sequence of the steps of the stepwise exclusion algorithm (*Backward stepwise*) is shown in Fig. 2.20.

```
Multiple Regression Results (Step 0)
Dependent: Y
                           Multiple R = ,99329417
                                                   F = 516,6896
R? = ,98663330
               df = 3,21
  No. of cases: 25
                            adjusted R? = ,98472378
                                                     p = 0,000000
              Standard error of estimate: ,619134289
  Intercept: -,159727778 Std. Error: ,1655426 t(21) = -,9649 p = ,3456
          X1 beta = ,748
                                 X2 beta = ,253
                                                       X3 beta = ,037
                 Multiple Regression Results (Step 1)
                                                     F = 737,4498
  Dependent: Y
                             Multiple R = ,99262428
R? = ,98530296
                  df = 2,22
  No. of cases: 25
                            adjusted R? = ,98396686
                                                        p = 0,000000
              Standard error of estimate:
                                          ,634287475
             -,030737796 Std. Error: ,1428533 t(22) = -,2152 p = ,8316
  Intercept:
            X1 beta = ,741
                                      X2 beta = ,256
         Multiple Regression Results (Step 2, final solution)
No other F to remove is less than specified limit
  Dependent: Y
                             Multiple R = ,99116180 F = 1283,945
R? = ,98240171
                 df = 1,23
                            adjusted R? = ,98163656
                                                        p = 0,000000
  No. of cases: 25
              Standard error of estimate:
                                          ,678818769
              ,081243426 Std. Error: ,1416544 t(23) = ,57353 p = ,5719
  Intercept:
            X1 beta = ,991
```

#### Fig. 2.20. Implementation of the model of variable stepwise exclusion

Clicking the option *Stepwise regression summary*, we obtain the results in the table of the stepwise exclusion regression for each stage (Fig. 2.21).

|          | Summary                                            | Summary of Stepwise Regression; DV:Y (Ir3) |          |           |          |          |          |  |  |  |  |
|----------|----------------------------------------------------|--------------------------------------------|----------|-----------|----------|----------|----------|--|--|--|--|
|          | Step Multiple Multiple R-square F - to p-level Var |                                            |          |           |          |          |          |  |  |  |  |
| Variable | +in/-out                                           | R                                          | R-square | change    | entr/rem |          | included |  |  |  |  |
| X3       | -1                                                 | 0,992624                                   | 0,985303 | -0,001330 | 2,090069 | 0,163019 | 2        |  |  |  |  |
| X2       | -2                                                 | 0,991162                                   | 0,982402 | -0,002901 | 4,342880 | 0,048989 | 1        |  |  |  |  |

#### Fig. 2.21. The results of the stepwise regression of exclusion

The regression model built using the stepwise exclusion of variables is shown in Fig. 2.22.

|           | Regressio<br>R= ,99116<br>F(1,23)=12 | n Summar <u>)</u><br>180 R?= ,9<br>283,9 p<0, | y for Deper<br>98240171<br>0000 Std.E | ident Varia<br>Adjusted R<br>Fror of esti | ble: Y (Spi<br>?= ,981636<br>mate: ,6788 | readsheet1<br>656<br>32 |  |
|-----------|--------------------------------------|-----------------------------------------------|---------------------------------------|-------------------------------------------|------------------------------------------|-------------------------|--|
|           | Beta                                 | Beta Std.Err. B Std.Err. t(23) p-level        |                                       |                                           |                                          |                         |  |
| N=25      |                                      | of Beta                                       |                                       | of B                                      |                                          | -                       |  |
| Intercept |                                      |                                               | 0,081243                              | 0,141654                                  | 0,57353                                  | 0,571850                |  |
| X1        | 0,991162                             | 0,027661                                      | 0,389395                              | 0,010867                                  | 35,83218                                 | 0,000000                |  |

#### Fig. 2.22. The regression model built using the stepwise exclusion

Analysis of the constructed models will help select the most appropriate model in terms of description of real economic processes and their mutual relations and problem-solving purposes.

6. Construction of the model on the basis of the Ridge regression method for elimination of multicollinearity.

One method that allows you to adjust the matrix of independent variables with multicollinearity in the model, is the method of *Ridge regression*. The module *Multiple Regression* of this method can be carried out on the start menu bar with initiation of the *Advanced options* (*stepwise or ridge regression*) (see Fig. 2.14).

To choose the method *Ridge regression* and the displacement *parameter*  $\lambda$  in the *Advanced* menu, initiate the option *Ridge regression; lambda* (Fig. 2.23).

Obtain the results of the regression models built by Ridge regression (adequacy and statistical significance) with different values of the displacement parameter  $\lambda$  initiating the option *Summary: Regression results*, which are shown in Fig. 2.24.

The recommended change of the value of the parameter  $\lambda$  is in the range from 0.1 to 0.4.

| 🔏 Model Definition: Ir3              |             |
|--------------------------------------|-------------|
| Quick Advanced Stepwise Descriptives | CK OK       |
|                                      | Cancel      |
| Dependent: Y<br>Independent: X1-X3   | 🔈 Options 🔻 |
| Method: Standard                     |             |
| Intercept: Include in model          |             |
| Tolerance: 0001 minimum=1.e-25)      |             |
| Ridge regression; lambda: 10         |             |
| Batch processing/printing            |             |
| Print/report residual analysis       |             |

# Fig. 2.23. The choice of the Ridge regression method and the displacement parameter $\lambda$

|           | Ridge Reg<br>I=,10000 F<br>F(3,21)=10 | Ridge Regression Summary for Dependent Variable: Y (Ir3)<br>I=,10000 R= ,96780176 R?= ,93664024 Adjusted R?= ,92758884<br>F(3,21)=103,48 p<,00000 Std.Error of estimate: 1,3480 |           |          |           |          |
|-----------|---------------------------------------|----------------------------------------------------------------------------------------------------|-----------|----------|-----------|----------|
|           | Beta                                  | Beta Std.Err. B Std.Err. t(21) p-level                                                                                                    |           |          |           |          |
| N=25      |                                       | of Beta                                                                                                    |           | of B     |           |          |
| Intercept |                                       |                                                                                                    | -0,127295 | 0,342878 | -0,371254 | 0,714167 |
| X1        | 0,521135                              | 0,114292                                                                                                    | 0,204737  | 0,044902 | 4,559671  | 0,000171 |
| X2        | 0,430861                              | 0,114231                                                                                                    | 0,673730  | 0,178621 | 3,771846  | 0,001120 |
| X3        | 0,027120                              | 0,052697                                                                                                    | 0,129493  | 0,251613 | 0,514651  | 0,612171 |

#### 7. Forecasting.

As the built models are adequate, their parameters are statistically significant, then the model can be used to make predictions. To calculate the predicted values of the dependent variable, you must use the option *Predict dependent variable* at the bottom of the results of the regression analysis. Initiating this option you must specify the value of the independent variables for which the dependent value is to be predicted (see Lab 1).

The results of forecasting for one-factor and three-factor econometric models are shown in Fig. 2.25.

|           | Predicting Values for (Ir3) |          |           |   |           |              |          |          |
|-----------|-----------------------------|----------|-----------|---|-----------|--------------|----------|----------|
|           | variable: Y                 |          |           |   |           | Predicting \ | (Ir3)    |          |
|           | B-Weight Value B-V          |          | B-Weight  |   |           | variable: Y  |          |          |
| Variable  |                             |          | * Value   |   |           | B-Weight     | Value    | B-Weight |
| X1        | 0,293843                    | 3,720000 | 1,093096  |   | Variable  | -            |          | * V alue |
| X2        | 0,396141                    | 1,200000 | 0,475369  |   | X1        | 0,389395     | 3,720000 | 1,448548 |
| Х3        | 0,175450                    | 0,700000 | 0,122815  |   | Intercept |              |          | 0,081243 |
| Intercept |                             |          | -0,159728 |   | Predicted |              |          | 1,529791 |
| Predicted |                             |          | 1,531552  |   | -95.0%CL  |              |          | 1.248942 |
| -95,0%CL  |                             |          | 1,274027  |   | +95.0%CL  |              |          | 1,810640 |
| +95,0%CL  |                             |          | 1,789077  | - |           |              |          | .,       |

#### Fig. 2.25. Forecast results for the three-factor and one-factor models

The predicted value of the dependent variable (*Predicted*) for the three-factor models = 1.5315; and the confidence intervals for the forecast value are:

1.2740 ≤ 1.5315 ≤ 1.7891.

The predicted value of the dependent variable (*Predicted*) for the one-factor model = 1.5298; and the confidence intervals for the forecast value are:

$$1.2489 \le 1.5298 \le 1.8106.$$

Thus, we can conclude that the model predictions are almost the same, but the confidence intervals of change in the dependent variable are wider for the one-factor model.

## Lab session 3. Autocorrelation and Heteroscedasticity

**The goal** is to consolidate the theoretical and practical material on the themes "Autocorrelation" and "Heteroscedasticity", acquire skills in the construction and analysis of multivariate econometric models in the *Multiple Regression* module.

**The task** is to test the residuals multiple regression that was constructed in Lab 2 for autocorrelation and heteroscedasticity:

1. Check the model for autocorrelation of residuals using the Durbin – Watson statistics and the cyclic autocorrelation coefficient.

2. Check the model for heteroscedasticity of errors using the nonparametric Goldfeld – Quandt test, the  $\mu$ -test, the parametric Goldfeld – Quandt test.

3. Draw conclusions.

## Guidelines

# 1. Determination of autocorrelation using the Durbin – Watson method and the cyclic autocorrelation coefficient.

This criterion is based on the examination of autocorrelation between the adjacent members of a series of residuals.

To conduct this analysis you must calculate the theoretical value of the dependent variable and model residuals, give the results of the study of the models using the criterion of Durbin – Watson and the cyclic autocorrelation coefficient and draw conclusions about the presence of autocorrelation.

To calculate and analyze the residues, use the option *Perform residual analysis* at the bottom of the results of the regression analysis. By initiating this option, you will get the menu for the error analysis model (see Lab 2).

Initiating the key of the residual analysis *Summary: Residuals & Predicted*, get a table of the observed values of the dependent variable (*Observed value*), the theoretical values of the dependent variable (*Predicted value*), model errors (*Residual*) and the model error screening schedule in the range  $\pm 3\sigma$  which analyzes the error variance sustainability (Fig. 3.1).

|      |     |   |   |     |       |       |   |    | Raw Residu | ual (Ir3)   |          |
|------|-----|---|---|-----|-------|-------|---|----|------------|-------------|----------|
|      |     |   |   |     |       |       |   |    | Dependent  | variable: Y |          |
|      |     |   |   | Raw | Resid | duals |   |    | Observed   | Predicted   | Residual |
| Case | -3s | 5 | • | •   | 0     | •     | • | +3 | Value      | Value       |          |
|      | 1   | • | • | •   | * .   | •     | • |    | 0,13000    | 0,42236     | -0,29236 |
|      | 2   |   |   | •   | •     | * .   | • |    | 0,77000    | 0,54082     | 0,22918  |
|      | 3   | • |   | •   | *     |       | • |    | 0,25000    | 0,26496     | -0,01496 |
|      | 4   |   | • | •   | * .   | •     | • |    | 0,50000    | 0,71138     | -0,21138 |
|      | 5   |   | • | •   | *.    | •     | • |    | 0,12000    | 0,27994     | -0,15994 |
|      | 6   |   | • | •   | •     | * •   | • |    | 0,22000    | 0,11230     | 0,10770  |
|      | 7   | • | • |     | * .   | •     | • |    | 0,82000    | 1,07801     | -0,25801 |
|      | 8   |   | • | •   | •     | •     | • |    | 0,91000    | 0,16130     | 0,74870  |

#### Fig. 3.1. The model error analysis. A fragment

Initiating the key *Advanced / Durbin – Watson statistic* in the menu of error analysis, we obtain the value of autocorrelation of the model errors according to the criterion Durbin – Watson and the value of the cyclic autocorrelation coefficient (Fig. 3.2).

|          | Durbin-Wat<br>and serial c | son d (Spr3<br>orrelation of |
|----------|----------------------------|------------------------------|
|          | Durbin-                    | Serial                       |
|          | Wats on d                  | Corr.                        |
| Estimate | 2,464231                   | -0,238982                    |

#### Fig. 3.2. Autocorrelation error model

The values of the coefficients are compared with the tabulated values and conclusions are drawn about the presence of autocorrelation of residuals in the model. If  $d \rightarrow 0$ , then there is positive autocorrelation. If  $d \rightarrow 2$ , then there is no autocorrelation. If  $d \rightarrow 4$ , then there is negative autocorrelation.

In the Durbin – Watson statistics there are upper and lower limits. For the model with three independent variables and 25 observations, the lower limit is  $d_1 = 0.90$ , the upper one is  $d_u = 1.41$ .

Since the calculated value falls within the range of  $d_u \le d < 4 - d_u$  (1.41  $\le d < 2.59$ ), a conclusion can be drawn that there is no autocorrelation of residuals in the tested model.

The cyclic autocorrelation coefficient  $(r^0)$  expresses the degree of relationship of each subsequent value with the previous one. The coefficient  $r^0$  can take the values in the interval (-1, +1). Negative values indicate a negative autocorrelation, the positive ones indicate a positive autocorrelation. The values contained in a certain critical area near zero indicate lack of autocorrelation.

In fact, the calculated value of the cyclic autocorrelation coefficient is compared with the tabulated value for the selected significance level and the number of observations n. If  $r^0 > 0$  and  $r^0 \ge r_{tab}^+$ , there is a positive autocorrelation. If  $r^0 < 0$  and  $|r^0| \ge r_{tab}^-$ , there is a negative autocorrelation.

In this case, the calculated value of the cyclic autocorrelation coefficient -0.239 < 0 and the tabulated value is  $r_{tab}^{-}(25; 0.05) = 0.356$ . Therefore, the actual value is less than the tabulated one (-0.239 < 0.356), then there is no autocorrelation of residuals.

For estimation of parameters with autocorrelating residuals the following methods are used: Aitken's method (GLS), the method of conversion of initial information, Durbin method, Cochrane – Orcutt estimation.

32

## 2. The nonparametric Goldfeld – Quandt test for determination of heteroscedasticity of errors.

This test is based on the number of peaks in the values of residuals after ranging the observations in the ascending order of  $x_{ij}$ . The regularity of changes of residuals while the variance is homogeneous is called homoscedasticity, which is illustrated in Fig. 3.3, whereas Fig. 3.4 depicts the phenomenon of heteroscedasticity.

This test is not as reliable as the parametric one, but it is quite simple.

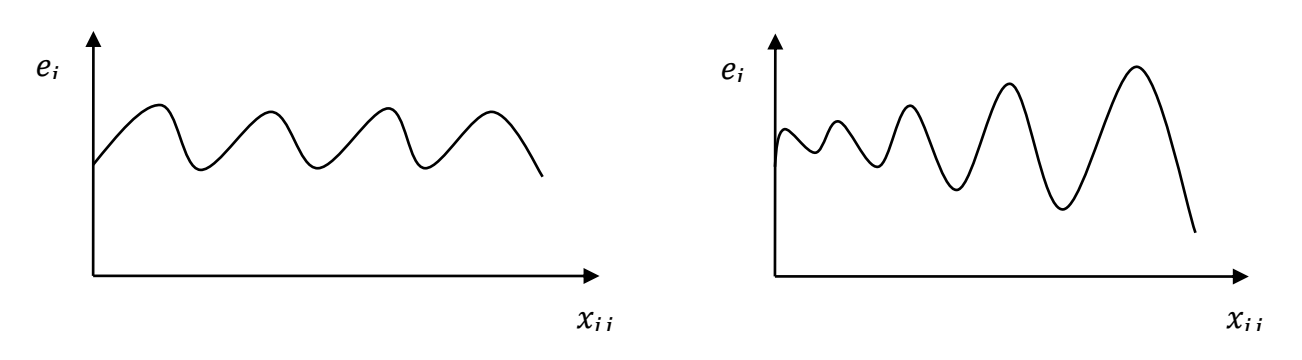

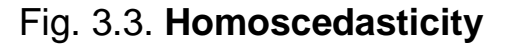

Fig. 3.4. Heteroscedasticity

Note that Fig. 3.3 shows how residuals with a constant variance change, and Fig. 3.4 shows residuals which have variable variance for different groups of observations.

For the analysis of this problem, add one column to the table with the input data. We'll call this column "Residuals". In this column we will copy the values of residuals from the table shown in Fig. 3.1.

To construct a graph of the residuals use Graphs / 2D Graphs / Scatterplots and select variables and parameters of the graph (Fig. 3.5) and draw the graph (Fig. 3.6).

| ⊷      | Variables:                       |                                                                  |
|--------|----------------------------------|------------------------------------------------------------------|
| X:     | X1                               |                                                                  |
| Y:     | Residuals                        |                                                                  |
|        |                                  |                                                                  |
| Тип гр | рафика:<br>Обычный<br>Множествен | Полосы регрессии<br>О Off level:<br>Ф Доверител .95<br>Предсказа |

Fig. 3.5. Parameters of the graph

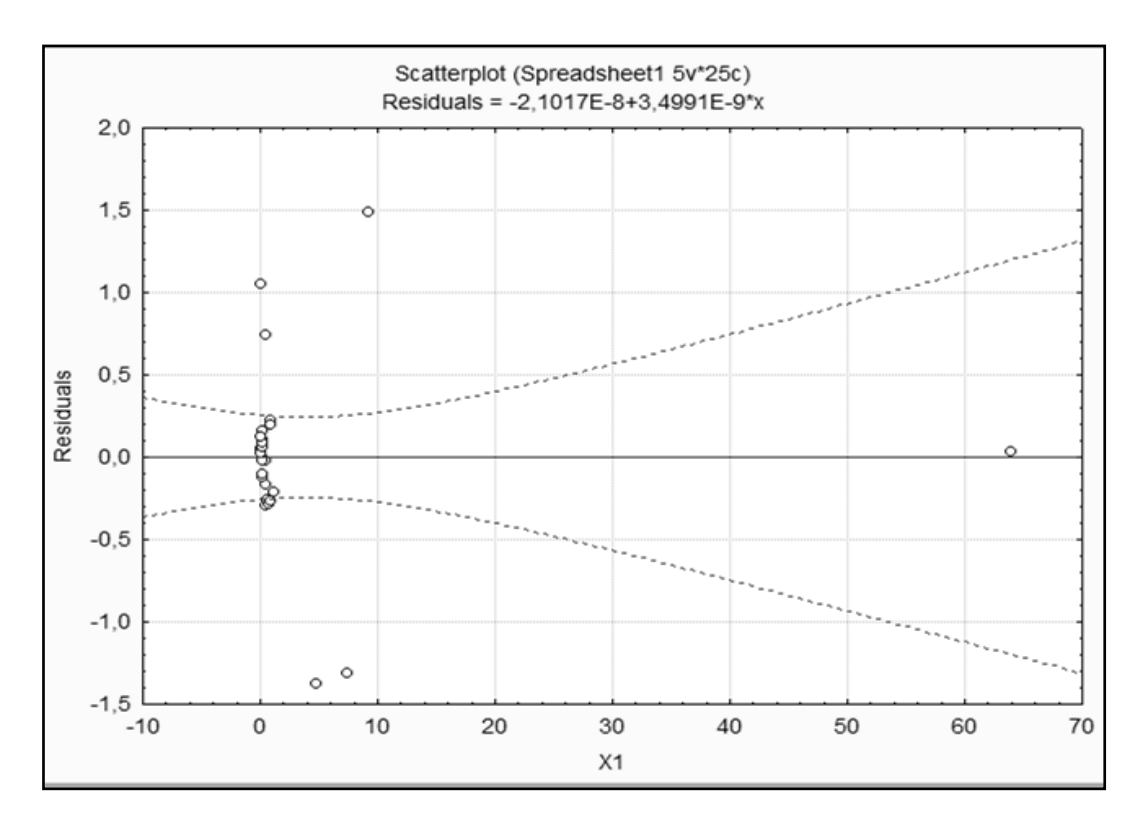

Fig. 3.6. The graph of the residuals of the variables X1

We must repeat plotting the residuals of the variables X2 and X3 (Fig. 3.7).

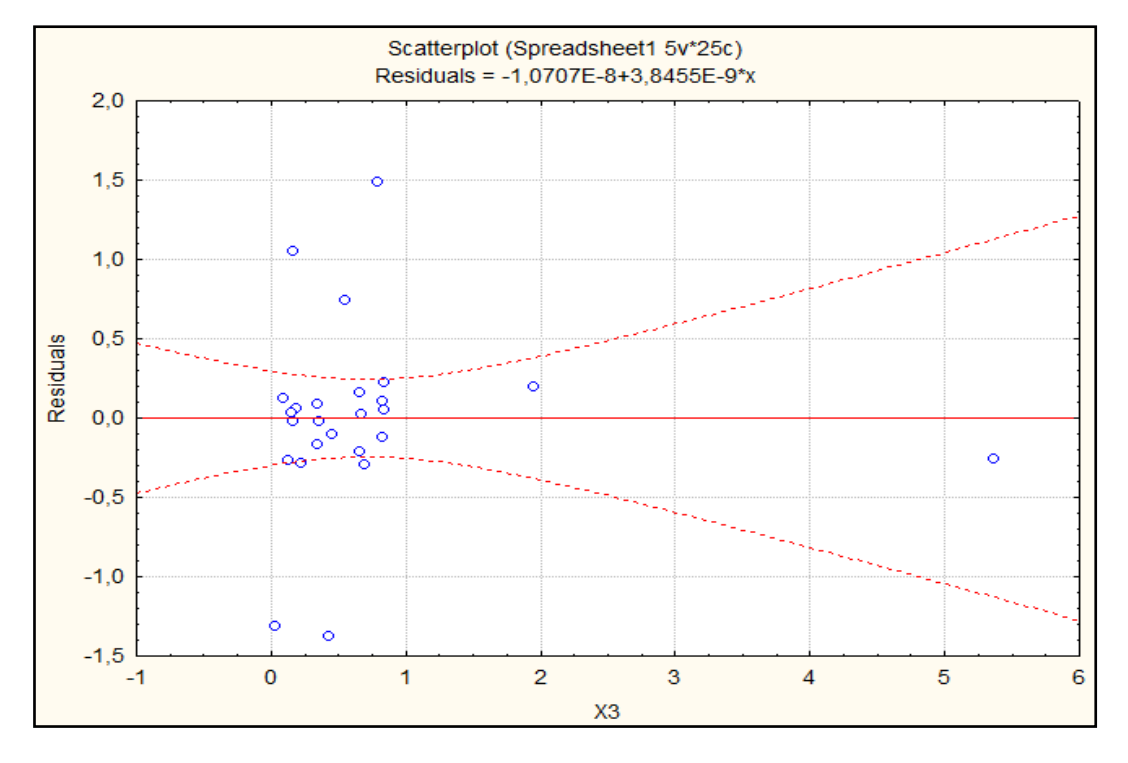

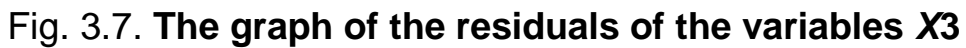

After analyzing the graphs (Fig. 3.6 and 3.7), we can assume that there is heteroscedasticity residuals.

## 3. Determination of heteroscedasticity using the parametric Goldfeld – Quandt test.

This test can be used for a small number of observations.

In this case, Goldfeld and Quandt offered to consider the case, when the variance of residuals grows in proportion to the square of one of the independent variables of the regression: Y = XA + u.

Assume that the source of heteroscedasticity is variable X1.

To detect the presence of heteroscedasticity, we will apply the parametric test, for which you must perform the following steps:

Step 1. Sort the observations according to the values of X1 vector elements. To do this, select the X1 column and click  $2\downarrow$ .

Step 2. Discarding *c* observations from the center of the vector, where c = 4n/15, *n* is the number of elements of the vector *X*1:

$$c = 4 \cdot 25/15 \approx 7.$$

As a result, two sets of observations appear that have the following volume:

$$n_1 = \frac{n-c}{2} = \frac{25-7}{2} = 9,$$
  $n_2 = n-c-n_1 = 25-7-9 = 9.$ 

Step 3. Construct two regressions using the *Multiple Regression* module based on two sets of observations of volumes  $n_1$  and  $n_2$  (given that

 $n_1$  and  $n_2$  exceed the number of variables m). To do this, click in the start panel of the *Multiple Regression* module and select the cases number 1 – 9. Then select the data click OK. The results of the first regression construction are shown in Fig. 3.8.

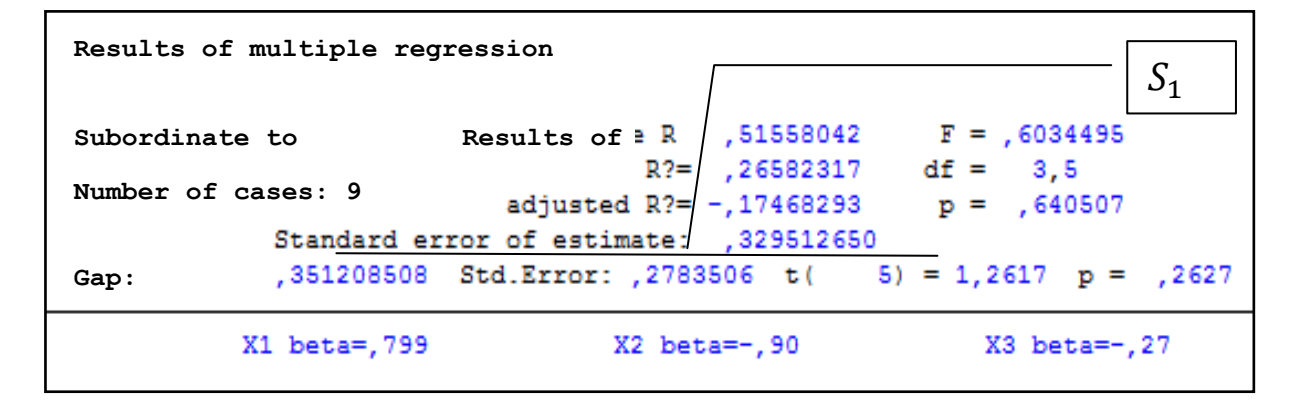

Fig. 3.8. The results of the first regression. A fragment

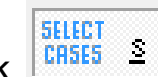

again in the start panel the *Multiple Regression* module Click and select the cases number 17 – 25 (the last 9 observations). Then select the data click OK. The results of the second regression construction are shown in Fig. 3.9.

| Results of multiple regression |              |                   |            |                      |  |
|--------------------------------|--------------|-------------------|------------|----------------------|--|
| Subordinat                     | e to Y       | Results of P2=    | ,99584489  | F = 199,3070         |  |
| Number of                      | cases: 9     | adjusted R?=      | ,98673126  | p = ,000013          |  |
| Gap:                           | Standard er  | cror of estimate: | ,940612825 |                      |  |
|                                | -,851706573  | Std.Error: ,5285  | 815 t( 5)  | ) = -1,611 p = ,1680 |  |
|                                | X1 beta=,770 | X2 bet            | a=,245     | X3 beta=,066         |  |

Fig. 3.9. The results of the second regression. A fragment

Step 4. Find the sums of the squared residuals  $S_1$  and  $S_2$  based on the first and second models. These values are standard error residuals (Standard errors of estimate) (Fig. 3.7 and 3.8).  $S_1 = 0.3295$ ;  $S_2 = 0.9406$ .

Step 5. Calculate the value of the criterion:

$$F^* = \frac{S_1^2}{S_2^2}$$
, if  $S_1^2 > S_2^2$  or  $F^* = \frac{S_2^2}{S_1^2}$ , if  $S_2^2 > S_1^2$ ,

which in the case of execution of the hypothesis of homoscedasticity will meet *F*-distribution with  $k_1 = n_1 - m$  and  $k_2 = n_2 - m$  degrees of freedom, where  $n_1$  is the number of observations corresponding to the denominator value;  $n_2$ is the number of observations corresponding to the numerator value. In this case  $S_2 > S_1$ :

$$F^* = \frac{(0.9406)^2}{(0.3295)^2} = 2.85.$$

Step 5. Compare the calculated value of  $F^*$  with the tabulated value of the F-test for  $k_1$  and  $k_2$  degrees of freedom, and the selected confidence level. Compare  $F^*$  criterion with the critical value of *F*-test for  $\gamma_1 = 6$  and  $\gamma_2 = 6$ degrees of freedom and a confidence level of  $\alpha = 0.95$  ( $F_{0.05} = 4.28$ ). Since  $F^* \leq F_{tab}$ , there is no heteroscedasticity. There is a homoscedasticity.

## Lab session 4. The Multiple Nonlinear Cobb – Douglas Production Function

**The goal** is to assimilate the theoretical and practical materials of the theme "Nonlinear Regression", practice building and analysis of non-linear production functions in the module *Nonlinear Estimation*.

**The task** is to test the linear and nonlinear relationships between the volume of production and the available production resources in the modules *Multiple Regression* and *Nonlinear Estimation* (*Statistica*):

1. Construct a linear multiple regression model. Identify all of its characteristics (find the model parameters using the least square method, standard deviation of the model parameters, variance and standard deviation of the model residuals, the coefficients of multiple correlation and determination).

2. Check the significance of econometric models using the Fisher criterion.

3. Check for residual autocorrelation using the Durbin – Watson criterion and the cyclic autocorrelation coefficient. Provide a histogram and a graph of the distribution of errors. Draw conclusions about the presence of autocorrelation.

4. Draw conclusions about the adequacy of the linear multiple regression model.

5. Check the existence of a nonlinear relation between the volume of production and the value of production resources by constructing a Cobb – Douglas production function.

6. Draw a histogram and a graph of the distribution of errors. Draw conclusions regarding the presence of autocorrelation of residuals.

7. Draw conclusions about the adequacy of the nonlinear econometric models.

8. Identify the characteristics of the production function. Find combinations of productive resources at the fixed levels of production. Draw a graph of isoquants.

## Guidelines

For the construction and comprehensive analysis of multiple linear econometric models, the Multiple Regression module (Multiple Regression) is used. For building nonlinear econometric models the module provides *Nonlinear Estimation*.

#### 1. Running Statistica and preparing data.

In the applications menu select the program *Statistica*. After launching it choose *File/New* in the menu to prepare the data. After entering the data, click *OK*. After filling in all the cells in the data field, you will get a table similar to that shown in Fig. 4.1, where *L* is the labor force (thousand people), *K* is the capital assets (thousand UAH), Y is the volume of output (million UAH).

|    | 1     | 2     | 3     |
|----|-------|-------|-------|
|    | L     | K     | Y     |
| 1  | 0,14  | 0,16  | 0,11  |
| 2  | 0,09  | 0,21  | 0,22  |
| 3  | 0,3   | 0,26  | 0,3   |
| 4  | 0,38  | 0,18  | 0,56  |
| 5  | 5,07  | 3,8   | 7,71  |
| 6  | 6,14  | 2,19  | 3,5   |
| 7  | 1,53  | 1,13  | 6,78  |
| 8  | 0,71  | 1,42  | 1,44  |
| 9  | 0,7   | 0,63  | 0,84  |
| 10 | 0,55  | 0,45  | 0,76  |
| 11 | 0,47  | 0,3   | 2,03  |
| 12 | 0,27  | 0,25  | 0,81  |
| 13 | 0,14  | 0,16  | 0,11  |
| 14 | 0,09  | 0,21  | 0,22  |
| 15 | 0,3   | 0,26  | 0,3   |
| 16 | 0,38  | 0,18  | 0,56  |
| 17 | 0,87  | 1     | 1     |
| 18 | 3,79  | 0,65  | 0,85  |
| 19 | 0,53  | 0,77  | 0,56  |
| 20 | 0,05  | 0,55  | 0,17  |
| 21 | 0,121 | 0,165 | 0,109 |
| 22 | 0,271 | 0,092 | 0,116 |
| 23 | 0,189 | 0,197 | 0,192 |
| 24 | 0,026 | 0,108 | 0,173 |
| 25 | 0,142 | 0,212 | 0,028 |

#### Fig. 4.1. The output for the construction of the production function

Thus, there is a classical production function between the factors of production (the number of workers, the cost of the core business) and the volume of production.

Consider the order of constructing the multiple production functions.

### 2. Construction of the multiple linear production function.

The construction and analysis of the multiple linear production function should be carried out in the *Multiple Regression* module as it was discussed in the previous laboratory sessions. The characteristics of the linear production function are shown in Fig. 4.2.

|           | Regression Summary for Dependent Variable: Y (Spreadsheet9)<br>R= ,83173856 R?= ,69178903 Adjusted R?= ,66376985<br>F(2,22)=24,690 p<,00000 Std.Error of estimate: 1,1488 |          |           |          |           |          |
|-----------|----------------------------------------------------------------------------------------------------|----------|-----------|----------|-----------|----------|
|           | Beta Std.Err. B Std.Err. t(22) p-level                                                                                                    |          |           |          |           | p-level  |
| N=25      |                                                                                                    | of Beta  |           | of B     |           |          |
| Intercept |                                                                                                    |          | -0,060536 | 0,289925 | -0,208798 | 0,836527 |
| L         | -0,007511                                                                                                    | 0,207505 | -0,009274 | 0,256206 | -0,036198 | 0,971451 |
| K         | 0,837897                                                                                                    | 0,207505 | 2,007017  | 0,497037 | 4,037966  | 0,000550 |

#### Fig. 4.2. The model of the linear production function

Thus the linear production function is represented like  $\hat{Y} = -0.06054 - 0.009274 \cdot L + 2.007 \cdot K$ .

To construct the graph of the production factors and the production volume use *Graphs / 2D Graphs / Scaterplots* and select variables and parameters of the graph (Fig. 4.3) and draw the graph (Fig. 4.4).

The comprehensive adequacy analysis of the linear multivariable function should be held similar to that in Lab 1.

| Quick Advanced A | oppearance Categorized Options 1 Options 2 |
|------------------|--------------------------------------------|
| variables:       |                                            |
| X: Y             |                                            |
| Y: L-K           |                                            |
|                  |                                            |
| Graph type:      | Regression bands                           |
| Regular          | C Off level:                               |
| Multiple         | Confidence .95                             |
|                  | C Prediction                               |
| 🔽 Linear fit     |                                            |

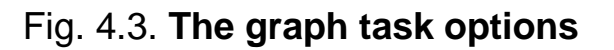

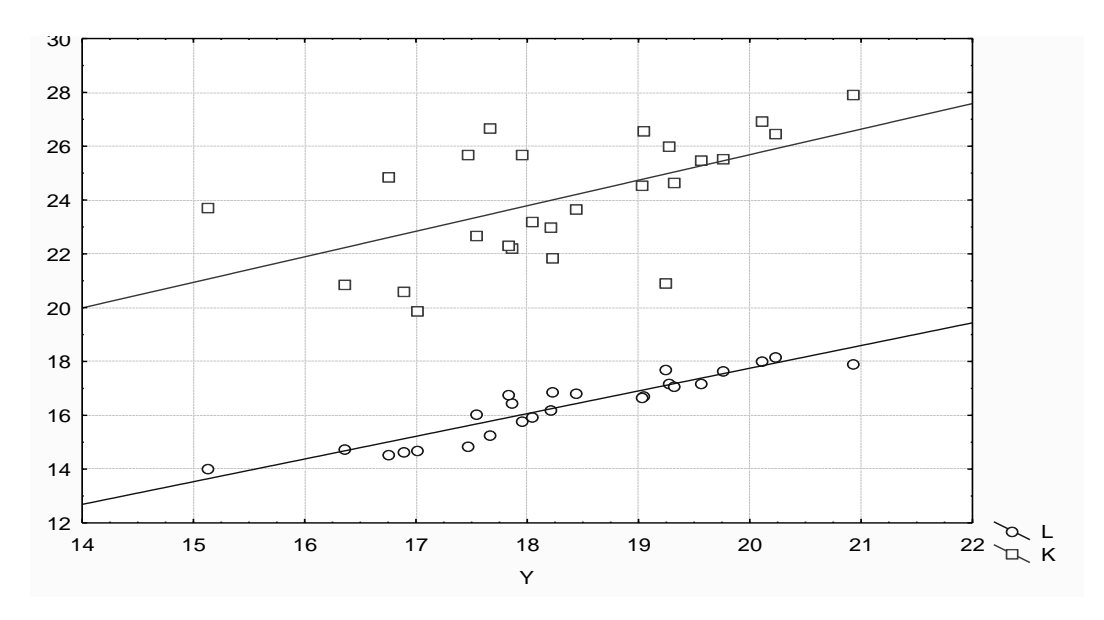

Fig. 4.4. The graph of the production factors

#### 3. Construction of the Cobb – Douglas nonlinear production function.

Check for the existence of a nonlinear relation between the volume of production and the value of production resources by building a Cobb – Douglas production function in the *Advanced Linear / Nonlinear Models* module. The selection of the module *Nonlinear Estimation* is shown in Fig. 4.5.

| <u>File Edit View Insert Format</u> | Statistics Graphs Tools Data Wind     | ow Help                                                  |
|-------------------------------------|---------------------------------------|----------------------------------------------------------|
| D 🖉 🖬 🎒 🗟 🕹 🛱 🗎                     |                                       | 🗧 🔻 Add to Report 👻 🛷 🍋                                  |
| Arial 🔽 10                          | 🕼 Basi <u>c</u> Statistics/Tables     | 📌 📸 🗠 🛤 🐘 🔅 📰 🖉 • 🖬 • 💆 •                                |
| 🛄 Data: Sp                          | Multiple Regression                   |                                                          |
|                                     | A Nonparametrics                      | 5 6 7 8                                                  |
| ٧٤                                  | Distribution Fitting                  | Var5 Var6 Var7 Var8 V                                    |
| 1                                   | Advanced Linear/Nonlinear Models      | General Linear Models                                    |
| 2                                   | 🔀 Multivariate Exploratory Techniques | Generalized Linear/Nonlinear Models                      |
| 3                                   | Industrial Statistics & Six Sigma     | General Regression Models                                |
| 4                                   | N <sup>2</sup> Power Analysis         | PLS General Partial Least Squares Models                 |
| 5                                   | Data-Mining                           | ► Sum Variance Components                                |
| 7                                   | Statistics of Block Data              | , L. Survival Analysis                                   |
| 8                                   | -                                     | Nonlinear Estimation                                     |
| 9                                   | TATISTICA Visual Basic                | Fixed Nonlinear Regression                               |
| 10                                  | 2 Probability Calculator              | 、 <sup>注</sup> 種 Log-Linear Analysis of Frequency Tables |
|                                     |                                       | Iime Series/Forecasting                                  |

Fig. 4.5. Selecting the Nonlinear Estimation module

The type of the starting panel module is shown in Fig. 4.6. There are the following nonlinear estimations: the user-specified regression, least squares; the user-specified regression, the custom loss function; the Quick Logit

regression; the Quick Probit regression; the exponential growth regression; the piecewise linear regression.

To solve this task, you must select the *user-specified regression, least squares* (Fig. 4.6).

| 🛾 Nonlinear Estimation: 6pa6ota.sta             | ? _ 🗙               |
|-------------------------------------------------|---------------------|
| Quick                                           | CK OK               |
| User-specified regression, least squares        | Cancel              |
| User-specified regression, custom loss function | Dotions             |
| 🛒 Quick Logit regression                        |                     |
| Unick Probit regression                         | 🗁 Open <u>D</u> ata |
| Exponential growth regression                   | SELECT O            |
| F Piecewise linear regression                   | CRSES §             |
| ,                                               |                     |

#### Fig. 4.6. The starting panel of the module Nonlinear Estimation

Then, in the window *Function to be estimated* complete the kind of function that fits the mathematical model of the Cobb – Douglas type:  $Y = a_0 L^{a_1} K^{a_2}$ , as shown in Fig. 4.7.

| Estimated function: Spread sheet1.5 |          | ? X         |
|-------------------------------------|----------|-------------|
| Estimated function:                 |          | ОК          |
| y=a0*(l^a1)*(k^a2)                  | <u>_</u> | Cancel      |
|                                     |          | 🗁 Open      |
|                                     |          | 📱 Save As   |
|                                     | Ŧ        | 🖳 ⊻ariables |

## Fig. 4.7. Determining the type of the function evaluation

In the following window, specify the method of parameter estimation of the nonlinear functions Levenberg – Marquardt or Gauss – Newton. If necessary, define the parameters of the iterative procedure and the initial values of the estimated parameters on the *Advanced* tab and run the assessment procedure (Fig. 4.8).

| Nonlinear Least Squares Model Estimation: Spread sheet15                                                                                                    | ? |     | <b>-x</b>                |
|----------------------------------------------------------------------------------------------------|---|-----|--------------------------|
| Model is: y=a0*(1^al)*(k^a2)<br>Number of parameters to be estimated: 3<br>Loss function is: least squares<br>Dependent variable: Y<br>Independent variables: L K<br>Missing data are casewise deleted |   |     |                          |
| Number of valid cases: 25                                                                                                    |   |     | ₽ <u></u> ±              |
| Quick Advanced Review                                                                                                    | Ē | 1   | <u>o</u> k               |
| Estimation method: Levenberg-Marquardt<br>Gauss-Newton<br>Levenberg-Marquardt                                                                                                    |   | Can | cel<br>ions <del>•</del> |

#### Fig. 4.8. The choice of the method of the model parameter estimation

The results of the Cobb – Douglas production function can be analyzed using the window shown in Fig. 4.9.

This box presents the results of the model at the bottom of the information part. The options for comprehensive analysis of the models are presented.

The quality of the resulting model is estimated using the values: *Final value of the Loss function* (the final value of the loss function is the sum of the squares of the error model); *Proportion of variance accounted for* (the percentage of the variance explained); *R* (the multiple correlation coefficient).

The estimates of the model parameters can be obtained by initiating the option Quick / *Summary: Parameter estimates* (*Result: parameters of the model*) (Fig. 4.9). The estimation of parameters is shown in Fig. 4.10.

This window shows the evaluation of the model parameters (Estimates); mean square deviation parameters (*Standard error*); Student statistics (t-value); Student statistical significance level (*p*-level); the lower and upper limits of the interval parameter estimates (*Lo. Conf Limit; Up. Conf Limit*).

Thus, the production function will be as follows:  $\hat{Y} = 1.0151 \cdot L^{0.832} \cdot K^{0.1791}$ . The interval of the estimation of parameters can vary within the limits:

 $0.6078 \le a_0 \le 1.4224$ ;  $0.6931 \le a_1 \le 0.9708$ ;  $0.0703 \le a_2 \le 0.2879$ .

| 🔼 Results: KOB_DUGL                                                                                                    | ?                                             | • _ ×       |
|----------------------------------------------------------------------------------------------------|-----------------------------------------------|-------------|
| Model is:y=a0*(1^al)*(k^a2)<br>Dependent variable: Y<br>Loss function: least squares<br>Final value: 3,59595358<br>Proportion of variance accounted | Independent variables: 2<br>for: ,91796334    |             |
|                                                                                                    |                                               | B ±         |
| Quick Advanced Residuals Review                                                                                                    |                                               | Summary     |
| Summary: Parameter estimates                                                                                                    |                                               | Cancel      |
| Predicted values, Residuals, etc.                                                                                                    |                                               | 🔈 Options 🕶 |
| Iteration history                                                                                                    |                                               |             |
| Analysis of Variance                                                                                                    | Fitted 2D function & observed vals            |             |
|                                                                                                    | Up Fitted <u>3</u> D function & observed vals |             |

### Fig. 4.9. The results of constructing the nonlinear function

|    | Model is: y=a0*(l/a1)*(k/a2) (KOB_DUGL)<br>Dep. Var. : Y<br>Level of confidence: 95.0% ( alpha=0.050) |          |          |          |          |          |  |
|----|----------------------------------------------------------------------------------------------------|----------|----------|----------|----------|----------|--|
|    | Estimate Standard t-value p-level Lo. Conf Up. Conf                                                   |          |          |          |          |          |  |
|    | error df = 22 Limit Limit                                                                             |          |          |          |          |          |  |
| a0 | 1,015082                                                                                              | 0,196381 | 5,16894  | 0,000035 | 0,607813 | 1,422351 |  |
| a1 | 0,831944                                                                                              | 0,066939 | 12,42837 | 0,000000 | 0,693121 | 0,970767 |  |
| a2 | 0,179076                                                                                              | 0,052450 | 3,41424  | 0,002485 | 0,070302 | 0,287850 |  |

#### Fig. 4.10. The estimation of the model parameters

Initiating the key *Iteration history*, we obtain the results of the incremental reassessment of the procedure parameters. The model parameters that minimize the criterion of the minimum sum of the squared errors (*Loss function – The root of the sum of the squares of errors*) are obtained in 18 iterations (Fig. 4.11).

|    | Model is: Y=a0*(L^a1)*(K^a2) (KOB_DUGL |          |          |          |  |  |  |
|----|----------------------------------------|----------|----------|----------|--|--|--|
|    | Dep. Var. :                            | Y        |          |          |  |  |  |
|    | Loss                                   | a0       | a1       | a2       |  |  |  |
|    | Function                               |          |          |          |  |  |  |
| 1  | 90,88450                               | 0,100000 | 0,100000 | 0,100000 |  |  |  |
| 2  | 86,61525                               | 0,162661 | 0,324647 | 0,297077 |  |  |  |
| 3  | 82,21830                               | 0,197060 | 0,400325 | 0,363446 |  |  |  |
| 4  | 74,07371                               | 0,238798 | 0,476075 | 0,429868 |  |  |  |
| 5  | 57,39187                               | 0,293465 | 0,557900 | 0,501593 |  |  |  |
| 6  | 23,82586                               | 0,362687 | 0,642153 | 0,575360 |  |  |  |
| 7  | 3,45091                                | 0,467805 | 0,725975 | 0,519059 |  |  |  |
| 8  | 3,00184                                | 0,504927 | 0,741867 | 0,476206 |  |  |  |
| 9  | 2,77441                                | 0,586740 | 0,777673 | 0,394912 |  |  |  |
| 10 | 2,41607                                | 0,676775 | 0,814787 | 0,317968 |  |  |  |
| 11 | 2,24122                                | 0,783303 | 0,843207 | 0,246994 |  |  |  |
| 12 | 1,95950                                | 0,848843 | 0,852135 | 0,216425 |  |  |  |
| 13 | 1,92320                                | 0,874916 | 0,853537 | 0,206579 |  |  |  |
| 14 | 1,91323                                | 0,930557 | 0,847682 | 0,191915 |  |  |  |
| 15 | 1,90420                                | 0,987293 | 0,837301 | 0,182518 |  |  |  |
| 16 | 1,89661                                | 1,014538 | 0,831927 | 0,179142 |  |  |  |
| 17 | 1,89630                                | 1,015079 | 0,831944 | 0,179077 |  |  |  |
| 18 | 1,89630                                | 1,015082 | 0,831944 | 0,179076 |  |  |  |

### Fig. 4.11. The iterative procedure for determining the parameters

The analysis of variance of the built model is done by initiating *Analysis* of Variance (Fig. 4.12). The table of the variance analysis contains the sum of the squares of deviations for regression (*Sums of Squares Regress*), the sum of the squares of the model errors (*Sums of Squares Residual*), the variance of errors (*Mean Squares Residual*) and the *Fisher criterion* (*F-value*).

|                               | Model is: Y=a0*(L^a1)*(K^a2) (KOB_DUGL)<br>Dep. Var. : Y |          |              |          |         |  |  |
|-------------------------------|----------------------------------------------------------|----------|--------------|----------|---------|--|--|
|                               | 1                                                        | 2        | 3            | 4        | 5       |  |  |
| Effect                        | Sum of Sqares                                            | DF       | Mean Squares | F-value  | p-value |  |  |
| Regression                    | 8422,006                                                 | 3,00000  | 2807,335     | 17175,24 | 0,00    |  |  |
| Residual                      | 3,596                                                    | 22,00000 | 0,163        |          |         |  |  |
| Total                         | 8425,602                                                 | 25,00000 |              |          |         |  |  |
| Corrected Total               | 43,833                                                   | 24,00000 |              |          |         |  |  |
| Regression vs.Corrected Total | 8422,006                                                 | 3,00000  | 2807,335     | 1537,09  | 0,00    |  |  |

## Fig. 4.12. The results of the analysis of variance

For further analysis it is necessary to obtain the theoretical values of the dependent variable and the model errors, which can be done by initiating the key (*Predicted values, Residuals*) on the tab *Quick*. The results are shown in Fig. 4.13.

|    | Model is: y=a0*(L^a1)*(K^a2) (KOB_<br>Den_Var_: Y |           |           |  |  |  |  |
|----|---------------------------------------------------|-----------|-----------|--|--|--|--|
|    | Observed                                          | Predicted | Residuals |  |  |  |  |
|    |                                                   |           |           |  |  |  |  |
| 1  | 18,22000                                          | 18,51119  | -0,291194 |  |  |  |  |
| 2  | 17,53000                                          | 17,87537  | -0,345367 |  |  |  |  |
| 3  | 16,35000                                          | 16,40290  | -0,052898 |  |  |  |  |
| 4  | 17,94000                                          | 18,03605  | -0,096054 |  |  |  |  |
| 5  | 19,24000                                          | 19,12316  | 0,116838  |  |  |  |  |
| 6  | 17,66000                                          | 17,67086  | -0,010860 |  |  |  |  |
| 7  | 18,21000                                          | 18,05382  | 0,156184  |  |  |  |  |
| 8  | 18,44000                                          | 18,71646  | -0,276463 |  |  |  |  |
| 9  | 19,76000                                          | 19,78501  | -0,025006 |  |  |  |  |
| 10 | 17,85000                                          | 18,17116  | -0,321163 |  |  |  |  |
| 11 | 19,27000                                          | 19,37352  | -0,103524 |  |  |  |  |
| 12 | 20,93000                                          | 20,31371  | 0,616287  |  |  |  |  |
| 13 | 19,04000                                          | 19,04406  | -0,004055 |  |  |  |  |
| 14 | 16,75000                                          | 16,72527  | 0,024725  |  |  |  |  |
| 15 | 19,56000                                          | 19,32760  | 0,232404  |  |  |  |  |
| 16 | 17,82000                                          | 18,49325  | -0,673249 |  |  |  |  |
| 17 | 16,88000                                          | 16,29501  | 0,584987  |  |  |  |  |
| 18 | 17,46000                                          | 17,13878  | 0,321217  |  |  |  |  |
| 19 | 19,02000                                          | 18,71514  | 0,304857  |  |  |  |  |
| 20 | 20,11000                                          | 20,27532  | -0,165316 |  |  |  |  |
| 21 | 19,32000                                          | 19,08862  | 0,231383  |  |  |  |  |
| 22 | 18,04000                                          | 17,85077  | 0,189229  |  |  |  |  |
| 23 | 20,22000                                          | 20,39817  | -0,178171 |  |  |  |  |
| 24 | 17,01000                                          | 16,24533  | 0,764668  |  |  |  |  |
| 25 | 15,13000                                          | 16,12579  | -0,995790 |  |  |  |  |

## Fig. 4.13. The theoretical value of the dependent variable and the model errors

To compare the empirical (*Observed*) and theoretical (*Predicted*, calculated by the model) values of the dependent variable, construct a graph. Select the options of the graphical analysis of the results and the type of graphics shown in Fig. 4.14. Fig. 4.15. shows a graph comparing the theoretical and empirical values of the dependent variable.

|                                                          | Model is: y=<br>Dep. Var. :<br><b>Observed</b>                                                                       | =a0*(L^a1)<br>Y                                                             | )*(K^a2) (KOB_DU0                                                                                                    | 21.2                       | _ |                                                                                                    |
|----------------------------------------------------------|----------------------------------------------------------------------------------------------------|-----------------------------------------------------------------------------|----------------------------------------------------------------------------------------------------|----------------------------|---|----------------------------------------------------------------------------------------------------|
| II E                                                     | Observed                                                                                                    |                                                                             |                                                                                                    | 3L)                        |   | -                                                                                                    |
|                                                          | 18,22000                                                                                                    | Predicted                                                                   | d Residuals<br>Select Variable <u>N</u> ame                                                                                        | s Only                     |   |                                                                                                    |
| 2<br>3<br>4<br>5<br>6<br>7<br>8<br>9<br>10               | 17,53000<br>16,35000<br>17,94000<br>19,24000<br>17,66000<br>18,21000<br>18,44000<br>19,76000<br>17,85000             | 17 :<br>16. ∰<br>18. ∰<br>17. ↓<br>18. ∰<br>18. ∰<br>18. ∰<br>18. ∰         | Statistics of Block Data<br>Graphs of Block Data<br>Graphs of Input Data<br>Cut<br>Copy<br>Copy with Headers<br>Paste<br>Paste     | Ctrl+X<br>Ctrl+C<br>Ctrl+V |   | Histogram: Block Columns<br>Histogram: Entire Columns<br>Line Plot: Entire Columns<br>Line Plot: Block Rows<br>Box Plot: Block Columns<br>Normal Prob. Plot: Block Columns<br>Custom Graph from Block by Column |
| 11<br>12<br>13<br>14<br>15<br>16<br>17<br>18<br>19<br>20 | 19,27000<br>20,93000<br>19,04000<br>16,75000<br>19,56000<br>17,82000<br>16,88000<br>17,46000<br>19,02000<br>20,11000 | 19,<br>20,<br>19,<br>16,<br>19,<br>18,<br>16,<br>17, <b>Ⅲ</b><br>18,<br>20, | Add Variables<br>Delete Variables<br>Moye Variables<br>Copy Variables<br>Variable Specs<br>Fill/Standardize <u>B</u> lock<br>Clear |                            | • | Custom Graph from Block by Column<br>Custom Graph for Entire <u>C</u> olumn<br>Custom Graph for Entire <u>R</u> ow<br>Customize <u>L</u> ist                                                                    |

Fig. 4.14. Selecting the options of the graphical analysis of variables

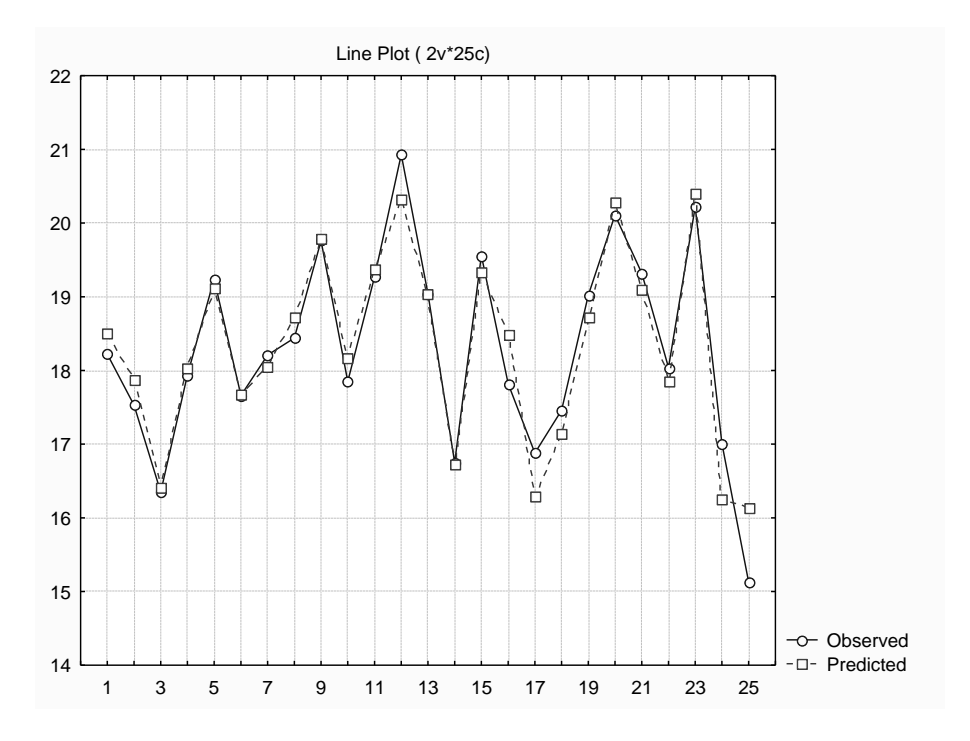

Fig. 4.15. The graph of the theoretical and empirical values of the dependent variable

The graph of the production function in three dimensions (factors of production and the dependence of output) will be received by initiating the key *Fitted 3D function & observed vals* (Fig. 4.9). The graph is presented in Fig. 4.16.

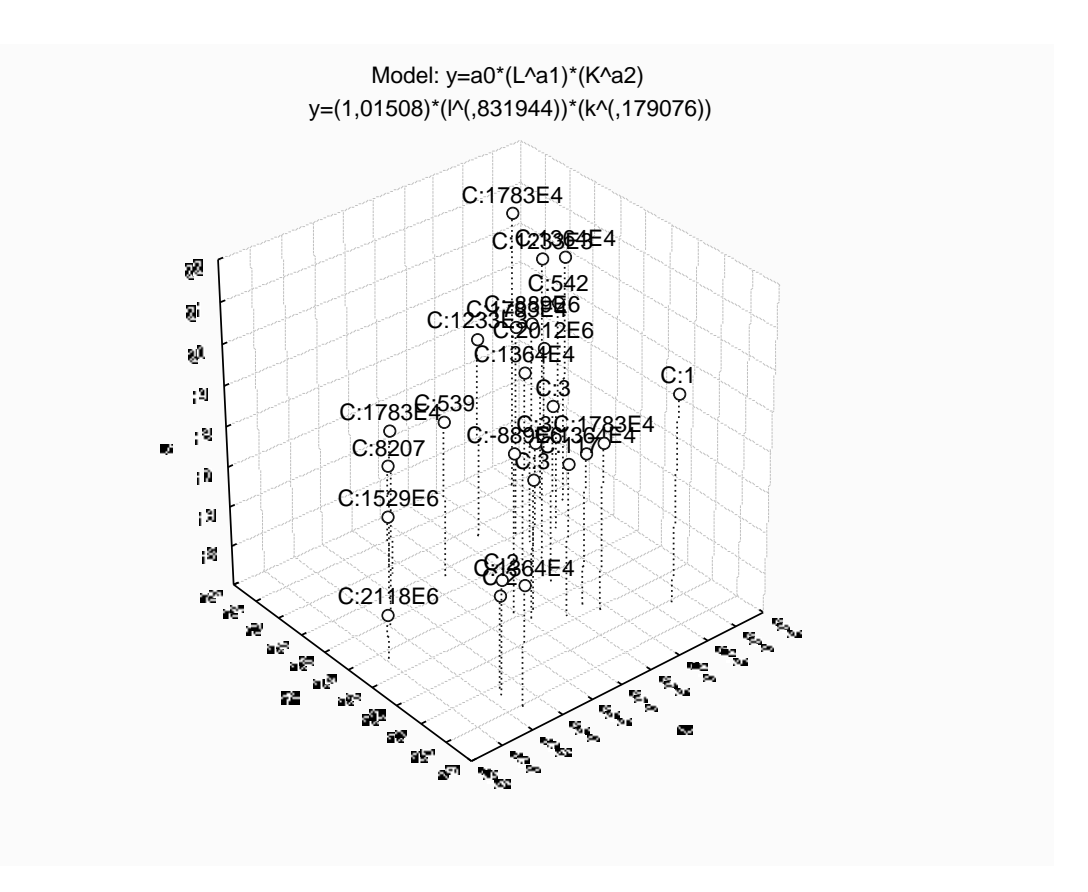

### Fig. 4.16. The graph of the production function in three dimensions

A comprehensive analysis of the model errors is available in the options *Residuals* (Errors) (Fig. 4.17).

| A Results: KOB_DUGL                                     |         |                                             | ?     |            |
|---------------------------------------------------------|---------|---------------------------------------------|-------|------------|
| Model is:Y=a0*(L^al)*(K^a2)                             |         |                                             |       |            |
| Dependent variable: Y                                   |         | Independent variable                        | ≥s: 2 |            |
| Loss function: least squares<br>Final value: 3,59595358 |         |                                             |       |            |
| Proportion of variance account                          | ed for: | ,91796334 R =,9583                          | 10403 |            |
|                                                         |         |                                             |       | Ch ±       |
| Quick Advanced Residuals Review                         |         |                                             | 1     | Summary    |
| Observed, predicted, residual vals                      |         | Histogram of resiguals                      |       | Cancel     |
| S Normal probability plot of residuals                  | ø       | $\underline{H}$ alf-normal probability plot |       | Deptions ▼ |
| Observed vs. Predicted                                  |         | Residual vs. Predicted                      |       |            |
| Save predicted & residual values                        |         |                                             |       |            |
|                                                         |         |                                             |       |            |

#### Fig. 4.17. The menu of the model error analysis

The histogram of errors and the graph of timing the errors on the normal distribution probability paper are shown in Fig. 4.18 and 4.19.

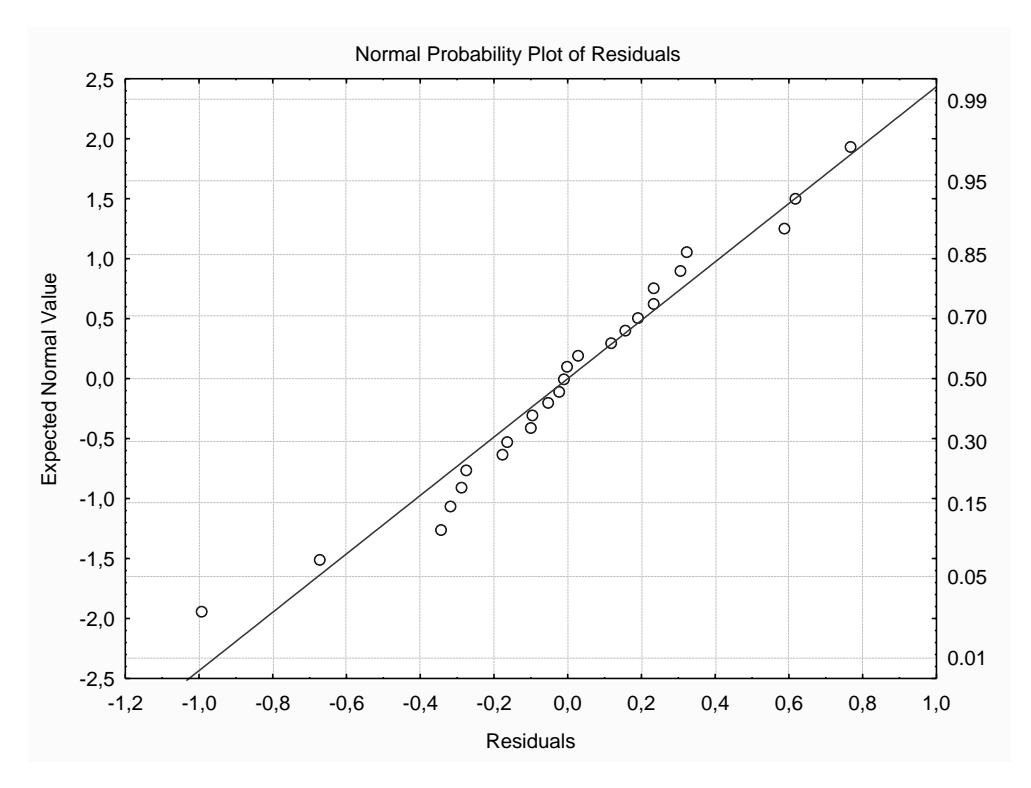

Fig. 4.18. The graph of the error on the normal probability paper

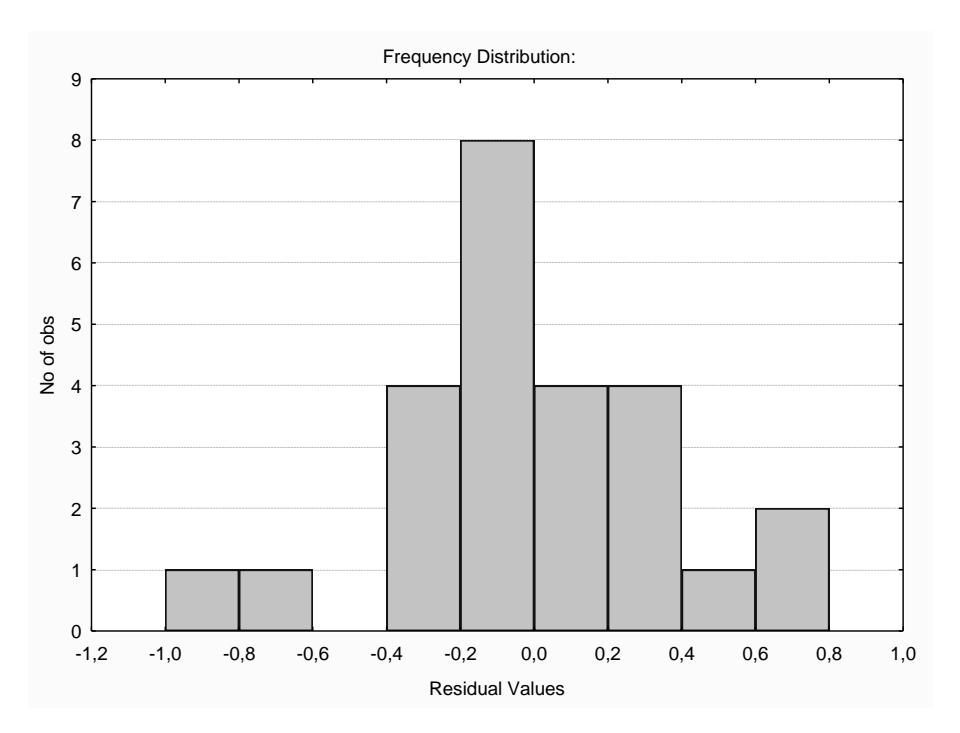

Fig. 4.19. The histogram of the error distribution

#### 4. Determination of the main characteristics of the production function.

Calculation of the characteristics of the production function is possible by setting the calculation formula in the specification field of the *variable Long name* (Fig. 4.20).

| Variable 4                                                        |                                    |                                |                                             |
|-------------------------------------------------------------------|------------------------------------|--------------------------------|---------------------------------------------|
| A Arial                                                           | ▼ 10 <b>▼</b>                      | <b>в</b> <i>I</i> <u>U</u>     | <b>x</b> <sub>2</sub> <b>x</b> <sup>2</sup> |
| Name: A1                                                          | Type: Dou                          | uble 💌                         | ОК                                          |
| MD code: -9999                                                    | Length: 8                          | /                              | Cancel                                      |
| Display format<br>General                                         |                                    |                                | << >>                                       |
| Number<br>Date<br>Time                                            |                                    |                                | All Specs                                   |
| Scientific<br>Currency<br>Percentage                              |                                    |                                | Text Labels                                 |
| Fraction<br>Custom                                                |                                    |                                | Values/Stats                                |
| 1                                                                 |                                    |                                |                                             |
| Long name (label or formula with                                  | Functions                          | ): 🔽                           | Function guide                              |
| =1,015*((L^(0,8319-1))*(K^                                        | 0,1791))                           |                                |                                             |
| Labels: use any text. Formulas:<br>Examples: (a) = mean(v1:v3, so | use variable nam<br>(v7), AGE) (b) | nes or v1, v2<br>) = v1+v2; co | ,, v0 is case #.<br>omment (after;)         |

Fig. 4.20. The histogram of the error distribution

For further analysis it is necessary to determine the following characteristics: 1) the average productivity:  $A_1 = \frac{y}{L} = a_0 \cdot L^{a_1 - 1} \cdot K^{a_2}$ ; 2) the average assets ratio:  $A_2 = \frac{y}{K} = a_0 \cdot L^{a_1} \cdot K^{a_2 - 1}$ ; 3) the marginal productivity of labor:  $M_1 = \frac{\partial y}{\partial L} = a_0 \cdot a_1 \cdot L^{a_1 - 1} \cdot K^{a_2}$ ; 4) the marginal capital productivity:  $M_2 = \frac{\partial y}{\partial K} = a_0 \cdot a_2 \cdot L^{a_1} \cdot K^{a_2 - 1}$ ; 5) the elasticity of output per labor costs:  $E_1 = \frac{\partial y}{\partial L} \cdot \frac{L}{y}$ ;  $E_1 = \frac{M_1}{A_1}$ ; 6) the elasticity of output per cost of assets:  $E_2 = \frac{\partial y}{\partial K} \cdot \frac{K}{y}$ ;  $E_2 = \frac{M_2}{A_2}$ ; 7) the total expenditure elasticity:  $E = E_1 + E_2$ ; 8) the capital-labor ratio of works:  $FT = \frac{K}{L} = a_0^{-1/a_2} \cdot y_0^{-1/a_2} \cdot L^{-1-a_1/a_2}$ ; 9) the capital-labor ratio of products:  $F = \frac{K}{Y} = \frac{1}{a_0} \left(\frac{K}{L}\right)^{a_1}$ ; 10) the need for labor and capital:  $L = \left(\frac{A}{Y} \\ a_0 \cdot K^{a_2}\right)^{\frac{1}{a_1}}, \quad K = \left(\frac{A}{Y} \\ a_0 \cdot L^{a_1}\right)^{\frac{1}{a_2}};$ 

12) the marginal rate of replacement of the *i*-th resource by the *j*-th resource:

$$R_{ij} = -\frac{\Delta x_j}{\Delta x_i}, \qquad R'_{ij} = -\frac{\partial x_j}{\partial x_i} \qquad |R_{12}| = \frac{E_1}{E_2} \cdot \frac{K}{L}.$$

The results of the calculation of the basic characteristics are shown in Fig. 4.21.

|    | 1     | 2     | 3     | 4     | 5     | 6     | 7     | 8      | 9      | 10   | 11    | 12    |
|----|-------|-------|-------|-------|-------|-------|-------|--------|--------|------|-------|-------|
|    | L     | K     | Y     | A1    | A2    | M1    | M2    | E1     | E2     | Е    | FT    | F     |
| 1  | 16,88 | 21,84 | 18,22 | 1,096 | 0,847 | 0,912 | 0,152 | 0,8319 | 0,1791 | 1,01 | 1,294 | 1,199 |
| 2  | 16,05 | 22,71 | 17,53 | 1,114 | 0,787 | 0,926 | 0,141 | 0,8319 | 0,1791 | 1,01 | 1,415 | 1,295 |
| 3  | 14,74 | 20,87 | 16,35 | 1,113 | 0,786 | 0,926 | 0,141 | 0,8319 | 0,1791 | 1,01 | 1,416 | 1,276 |
| 4  | 15,8  | 25,68 | 17,94 | 1,141 | 0,702 | 0,95  | 0,126 | 0,8319 | 0,1791 | 1,01 | 1,625 | 1,431 |
| 5  | 17,72 | 20,9  | 19,24 | 1,079 | 0,915 | 0,898 | 0,164 | 0,8319 | 0,1791 | 1,01 | 1,179 | 1,086 |
| 6  | 15,29 | 26,68 | 17,66 | 1,156 | 0,662 | 0,961 | 0,119 | 0,8319 | 0,1791 | 1,01 | 1,745 | 1,511 |
| 7  | 16,2  | 22,99 | 18,21 | 1,114 | 0,785 | 0,927 | 0,141 | 0,8319 | 0,1791 | 1,01 | 1,419 | 1,262 |
| 8  | 16,81 | 23,68 | 18,44 | 1,113 | 0,79  | 0,926 | 0,142 | 0,8319 | 0,1791 | 1,01 | 1,409 | 1,284 |
| 9  | 17,68 | 25,54 | 19,76 | 1,119 | 0,775 | 0,931 | 0,139 | 0,8319 | 0,1791 | 1,01 | 1,445 | 1,293 |
| 10 | 16,45 | 22,2  | 17,85 | 1,104 | 0,818 | 0,919 | 0,147 | 0,8319 | 0,1791 | 1,01 | 1,35  | 1,244 |
| 11 | 17,17 | 26,02 | 19,27 | 1,128 | 0,744 | 0,939 | 0,133 | 0,8319 | 0,1791 | 1,01 | 1,515 | 1,35  |
| 12 | 17,9  | 27,94 | 20,93 | 1,135 | 0,727 | 0,944 | 0,13  | 0,8319 | 0,1791 | 1,01 | 1,561 | 1,335 |
| 13 | 16,74 | 26,6  | 19,04 | 1,137 | 0,716 | 0,946 | 0,128 | 0,8319 | 0,1791 | 1,01 | 1,589 | 1,397 |
| 14 | 14,53 | 24,87 | 16,75 | 1,151 | 0,672 | 0,957 | 0,12  | 0,8319 | 0,1791 | 1,01 | 1,712 | 1,485 |
| 15 | 17,2  | 25,47 | 19,56 | 1,124 | 0,759 | 0,935 | 0,136 | 0,8319 | 0,1791 | 1,01 | 1,481 | 1,302 |
| 16 | 16,78 | 22,33 | 17,82 | 1,102 | 0,828 | 0,917 | 0,148 | 0,8319 | 0,1791 | 1,01 | 1,331 | 1,253 |
| 17 | 14,66 | 20,63 | 16,88 | 1,111 | 0,79  | 0,925 | 0,141 | 0,8319 | 0,1791 | 1,01 | 1,407 | 1,222 |
| 18 | 14,86 | 25,68 | 17,46 | 1,153 | 0,667 | 0,959 | 0,12  | 0,8319 | 0,1791 | 1,01 | 1,728 | 1,471 |
| 19 | 16,68 | 24,54 | 19,02 | 1,122 | 0,763 | 0,933 | 0,137 | 0,8319 | 0,1791 | 1,01 | 1,471 | 1,29  |
| 20 | 18    | 26,94 | 20,11 | 1,126 | 0,753 | 0,937 | 0,135 | 0,8319 | 0,1791 | 1,01 | 1,497 | 1,34  |
| 21 | 17,06 | 24,68 | 19,32 | 1,119 | 0,773 | 0,931 | 0,139 | 0,8319 | 0,1791 | 1,01 | 1,447 | 1,277 |
| 22 | 15,95 | 23,2  | 18,04 | 1,119 | 0,769 | 0,931 | 0,138 | 0,8319 | 0,1791 | 1,01 | 1,455 | 1,286 |
| 23 | 18,2  | 26,47 | 20,22 | 1,121 | 0,771 | 0,932 | 0,138 | 0,8319 | 0,1791 | 1,01 | 1,454 | 1,309 |
| 24 | 14,72 | 19,9  | 17,01 | 1,103 | 0,816 | 0,918 | 0,146 | 0,8319 | 0,1791 | 1,01 | 1,352 | 1,17  |
| 25 | 14,05 | 23,71 | 15,13 | 1,148 | 0,68  | 0,955 | 0,122 | 0,8319 | 0,1791 | 1,01 | 1,688 | 1,567 |

Fig. 4.21. The results of the calculation of specifications of the production function

#### 5. Construction of the production function isoquants.

To build the isoquants it is necessary to find combinations of the productive resources at the fixed levels of production. You must calculate the value of the index cost of a resource under certain expenses of the second resource. Construct the isoquants for the following expectations of production:  $(Y_{pr} = 26.5 \text{ mln UAH}, Y_{pr} = 20.2 \text{ mln UAH}, Y_{pr} = 28.3 \text{ mln UAH}, Y_{pr} = 25.1 \text{ mln UAH})$ , leaving the index value cost of the manpower previous formula:

$$K = \left(\frac{\stackrel{\mathsf{A}}{Y}}{a_0 \cdot L^{a_1}}\right)^{\frac{1}{a_2}}$$

The calculation of the need for capital expenditure and the value of the limits for replacing the *i*-th resource by *j*-th resource is shown in Fig. 4.22.

|    | 1     | 2     | 3     | 4        | 5        | 6        | 7        | 8        | 9        |
|----|-------|-------|-------|----------|----------|----------|----------|----------|----------|
|    | L     | K     | Y     | K1       | K2       | K3       | K4       | R_1_2    | R_2_1    |
| 1  | 16,88 | 21,84 | 18,22 | 162,0095 | 35,58604 | 233,8277 | 119,6537 | 6,009741 | 0,166397 |
| 2  | 16,05 | 22,71 | 17,53 | 204,763  | 44,97703 | 295,5337 | 151,2297 | 6,572304 | 0,152154 |
| 3  | 14,74 | 20,87 | 16,35 | 304,0943 | 66,79554 | 438,8981 | 224,5917 | 6,576586 | 0,152055 |
| 4  | 15,8  | 25,68 | 17,94 | 220,2522 | 48,37928 | 317,8891 | 162,6693 | 7,549418 | 0,132461 |
| 5  | 17,72 | 20,9  | 19,24 | 129,2926 | 28,39965 | 186,6076 | 95,49031 | 5,478455 | 0,182533 |
| 6  | 15,29 | 26,68 | 17,66 | 256,5122 | 56,34394 | 370,2231 | 189,4495 | 8,105016 | 0,12338  |
| 7  | 16,2  | 22,99 | 18,21 | 196,1039 | 43,07502 | 283,036  | 144,8344 | 6,591731 | 0,151705 |
| 8  | 16,81 | 23,68 | 18,44 | 165,167  | 36,2796  | 238,3849 | 121,9857 | 6,54319  | 0,152831 |
| 9  | 17,68 | 25,54 | 19,76 | 130,657  | 28,69933 | 188,5767 | 96,49795 | 6,709871 | 0,149034 |
| 10 | 16,45 | 22,2  | 17,85 | 182,639  | 40,11741 | 263,6022 | 134,8898 | 6,268485 | 0,159528 |
| 11 | 17,17 | 26,02 | 19,27 | 149,685  | 32,87891 | 216,0398 | 110,5513 | 7,039025 | 0,142065 |
| 12 | 17,9  | 27,94 | 20,93 | 123,3633 | 27,09724 | 178,0497 | 91,11113 | 7,250182 | 0,137928 |
| 13 | 16,74 | 26,6  | 19,04 | 168,3996 | 36,98965 | 243,0505 | 124,3731 | 7,380771 | 0,135487 |
| 14 | 14,53 | 24,87 | 16,75 | 325,0533 | 71,39928 | 469,1482 | 240,0712 | 7,95034  | 0,125781 |
| 15 | 17,2  | 25,47 | 19,56 | 148,4762 | 32,61339 | 214,2951 | 109,6585 | 6,87822  | 0,145386 |
| 16 | 16,78 | 22,33 | 17,82 | 166,5431 | 36,58186 | 240,371  | 123,002  | 6,181193 | 0,161781 |
| 17 | 14,66 | 20,63 | 16,88 | 311,8793 | 68,50554 | 450,1341 | 230,3414 | 6,536433 | 0,152989 |
| 18 | 14,86 | 25,68 | 17,46 | 292,8546 | 64,3267  | 422,6759 | 216,2906 | 8,026972 | 0,12458  |
| 19 | 16,68 | 24,54 | 19,02 | 171,2317 | 37,61175 | 247,1381 | 126,4648 | 6,833671 | 0,146334 |
| 20 | 18    | 26,94 | 20,11 | 120,212  | 26,40505 | 173,5015 | 88,7837  | 6,951854 | 0,143847 |
| 21 | 17,06 | 24,68 | 19,32 | 154,221  | 33,87526 | 222,5865 | 113,9014 | 6,719573 | 0,148819 |
| 22 | 15,95 | 23,2  | 18,04 | 210,7946 | 46,30188 | 304,239  | 155,6843 | 6,756205 | 0,148012 |
| 23 | 18,2  | 26,47 | 20,22 | 114,1977 | 25,08399 | 164,8211 | 84,34182 | 6,755509 | 0,148027 |
| 24 | 14,72 | 19,9  | 17,01 | 306,0182 | 67,21813 | 441,6748 | 226,0126 | 6,279438 | 0,15925  |
| 25 | 14,05 | 23,71 | 15,13 | 379,9446 | 83,45637 | 548,3725 | 280,6117 | 7,83846  | 0,127576 |

Fig. 4.22. The results of the calculation for the construction of the isoquants

According to the information received, the graphs of the production function isoquants are plotted. To do this, select the sub-menu *Graphs, Scatterplots* (*Point charts*). When specifying the characteristics of the graph select the *Graph type – Multiple* (*Advanced*), remove the evaluation *Linear fit*, as variables reflected in the chart, select the value of human resources (*L*) on the *X* axis and the calculated values of the need for fixed assets (*K*1 – *K*4) along the axis *Y* as shown in Fig. 4.23.

| 2D Scatterplots                                           |
|-----------------------------------------------------------|
| Quick Advanced Appearance Categorized Options 1 Options 2 |
| 🙇 (Variables:)                                            |
| X: L<br>X: K1.K4                                          |
| 1. KITN9                                                  |
| Graph type: Regression bands                              |
| Regular Off level:                                        |
| Multiple Confidence                                       |
| C Prediction                                              |
| 🗔 Linear fit                                              |
|                                                           |

Fig. 4.23. Determination of the graph

The graph of the production function isoquants is shown in Fig. 4.24.

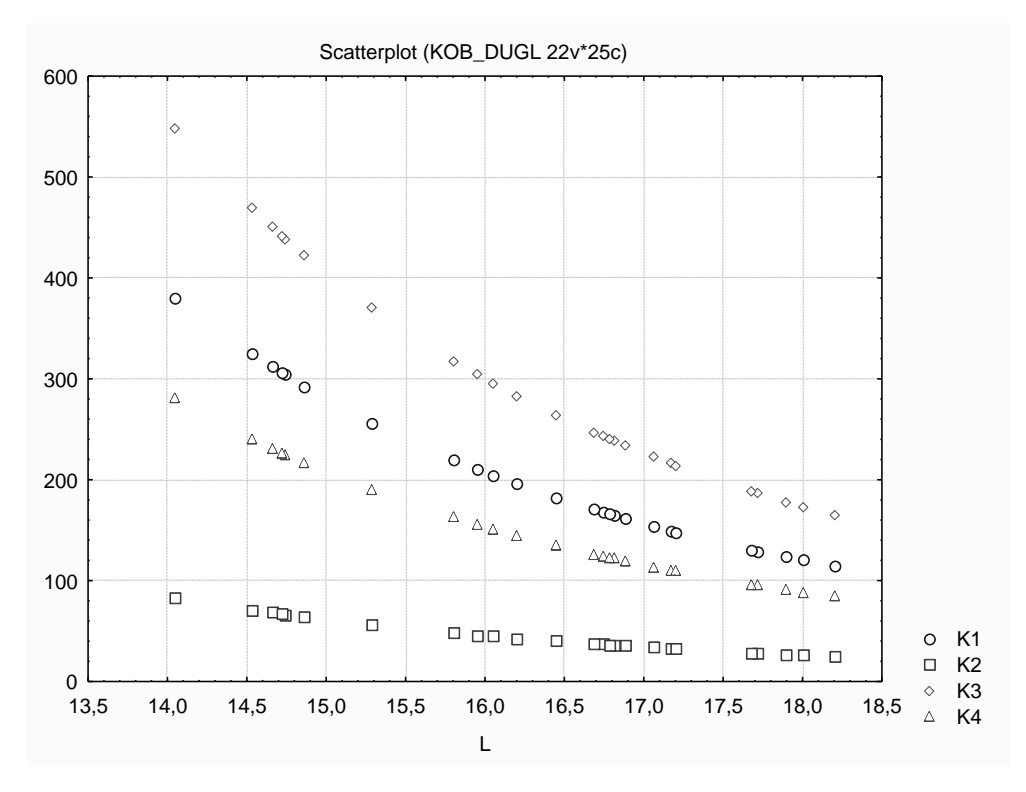

Fig. 4.24. The graph of the production function isoquants

The isoquant of the production function is the line of q = f(L, K), (q > 0), which is the set of points where VF takes the value equal to q (output). Thus, the isoquant is a different set (value) of resources that provide the same volume of output. In this graph, you can also draw an isoclinal at any point and calculate the marginal rate of substitution of resources.

## Lab session 5. Econometric Models of Dynamics

**The goal** is to consolidate the theoretical and practical material on the theme "Econometric Models of Dynamics", acquire skills in the construction and analysis of dynamic econometric models for the research on real economic processes in the module *Nonlinear Estimation / Advanced Linear / Nonlinear Models*.

**The task** is to test the module *Nonlinear Estimation / Advanced Linear / Nonlinear Models* for a nonlinear trend.

Table 5.1 shows the data, reflecting the dynamics of the net profits of industrial enterprises in the period of 10 years  $(Y_t)$ .

Table 5.1

## The dynamics of the net profit (mln UAH)

| t     | 1 | 2   | 3   | 4   | 5   | 6   | 7 | 8   | 9 | 10  |
|-------|---|-----|-----|-----|-----|-----|---|-----|---|-----|
| $Y_t$ | 2 | 2.5 | 2.2 | 2.5 | 3.4 | 3.7 | 4 | 4.2 | 6 | 9.7 |

#### Do the following tasks:

1. Construct a graph of  $Y_t$  vs t.

2. Based on the analysis of the graph make assumptions about the type of the functional dependence between the indicators  $Y_t$  and t.

3. Using the module *Nonlinear Estimation / Advanced Linear/Nonlinear Models* (*Statistica*) build 3 most likely dependences of  $Y_t$  on the time.

4. Analyze the quality of the constructed models and select the best model (assess the statistical significance of the model parameters of the trend, analyze the correlation coefficients, etc.).

5. Provide quality estimates of the various models of the trend (the mean error, the mean absolute error, the standard deviation of errors, the mean percentage error, the mean absolute percentage error). Make a comparative analysis of the models and determine the most adequate ones among them.

6. Make a forecast for the next 2 years. Provide an economic interpretation of the results.

## Guidelines

Consider the process of selection and construction of nonlinear trend model in *Statistica*.

1. Construct a graph of  $Y_t$  vs t.

Form a table of the raw data in *Statistica* (Fig. 5.1). For plotting the functional dependence Y = f(t) select the menu item *Graphs / Scatterplots*. In the window that appears, choose the type of graph *Regular*, and pressing the *Variables*, choose the variable  $Y_t$  on the vertical axis, variable t on the horizontal axis (Fig. 5.1).

| ∕‰ S     | TATIS        | STICA - Spi              | readsheet           | 1          |          |                   |              |                   |                  |                |             |
|----------|--------------|--------------------------|---------------------|------------|----------|-------------------|--------------|-------------------|------------------|----------------|-------------|
| <u> </u> | <u>E</u> dit | <u>V</u> iew <u>I</u> ns | ert F <u>o</u> rmat | <u>S</u> t | atistics | <u>G</u> ra       | phs          | <u>T</u> ools     | <u>D</u> ata     | <u>W</u> indow | <u>H</u> el |
|          | é [          | <b>.</b>   49 🖻          | , 🐰 🖻               | 2          | 🝼   🖌    | 4                 | <u>R</u> es  | ume               |                  | Ctrl+R         | -           |
| Ari      | ial          |                          | <b>•</b> 1          | 0          | • B      | <b></b>           | <u>H</u> ist | ograms.           |                  |                | - 4         |
| 11 -     |              |                          |                     |            |          | -45 C             | <u>S</u> cat | tterplot          | s                |                |             |
|          |              |                          |                     |            |          | H                 | Mea          | ns <u>w</u> /Er   | ror Plot         | s              |             |
|          | 🏢 Da         | ita: Spre                |                     | ×          |          | چا                | Surf         | ace Plo           | ts               |                |             |
|          |              |                          |                     |            |          | <mark>.</mark>    | <u>2</u> D ( | Graphs            |                  |                | F           |
|          |              | 1                        | 2                   |            |          | <mark>(]</mark> 6 | 3D 5         | Sequent           | ial <u>G</u> rap | ohs            | F           |
|          |              | t                        | Y                   |            |          | 8                 | <u>3</u> D)  | (YZ Graj          | phs              |                | F           |
|          | 1            | 1                        | 2                   |            |          |                   | Mat          | ri <u>x</u> Plots |                  |                |             |
|          | 2            | 2                        | 2,5                 |            |          | 25                | Icon         | n Plots           |                  |                |             |
|          | 3            | 3                        | 2,2                 |            |          |                   | -<br>Cate    | edorized          | l Graph          | s              |             |
|          | 4            | 4                        | 2,5                 |            |          | USER              | Heer         | r-define          | d Grank          | -              | ,           |
|          | 5            | 5                        | 3,4                 |            |          | ~                 | <u>0</u> 30  |                   | a arapi          |                |             |
|          | 6            | 6                        | 3,1                 |            |          | <mark>.</mark>    | Grap         | ohs of B          | loc <u>k</u> Da  | ta             | F           |
|          |              |                          | 4                   |            |          | Г <mark>S</mark>  | Grap         | ohs of Ir         | nput <u>D</u> a  | ita            | F           |
|          | 8            | 8                        | 4,2                 |            |          |                   |              |                   |                  |                |             |
|          | 9            | 9                        | 6                   |            |          |                   | Mult         | iple Gra          | ph Layo          | outs           | F           |
|          | 10           | 10                       | 9,7                 |            |          |                   |              |                   |                  |                |             |
|          |              |                          |                     |            |          |                   |              |                   |                  |                |             |

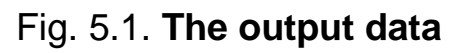

The result is a graph showing the dependence of  $Y_t$  on time (Fig. 5.2).

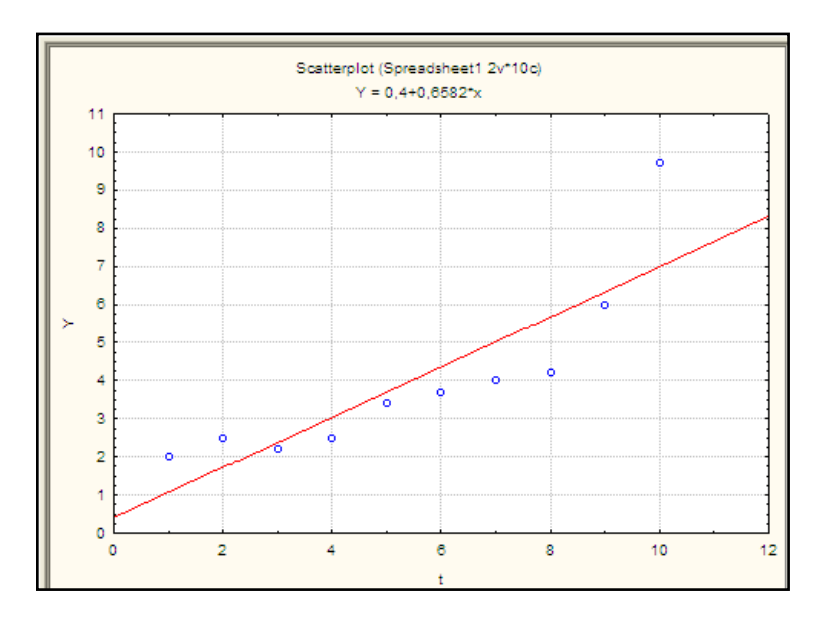

Fig. 5.2. The graph of the output data

The analysis of the graph of the output data leads to the conclusion that the following trend growth are curves considered as competing models: the exponential function ( $y = a_0 a_1^t$ ); the power function ( $y = a_0 t^{a_1}$ ); the second-degree polynomial ( $y = a_0 + a_1 t + a_2 t^2$ ).

Find the parameters of the competing trend models and evaluate their predictive properties.

Consider the process of construction of the exponential function  $(y = a_0 a_1^t)$ . To estimate the model parameters, select the menu item *Statistics / Nonlinear Estimation / Advanced Linear/Nonlinear Models* (Fig. 5.3).

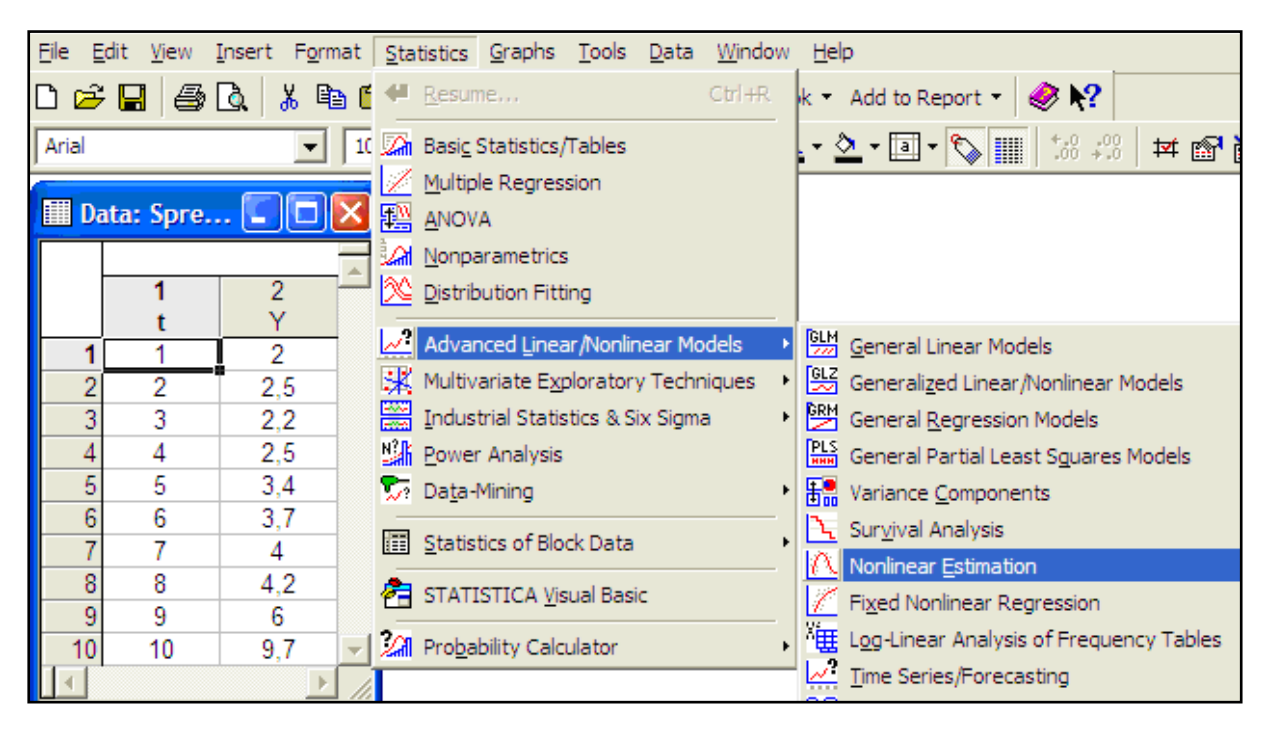

Fig. 5.3. The non-linear estimation module

The type of the starting panel module is shown in Fig. 5.4.

To solve this problem, you must select the option *user-specified regression, least squares* (Fig. 5.4).

| 🔼 Nonlinear Estimation: Spreadsheet1            | ? _ 🔀               |
|-------------------------------------------------|---------------------|
| Quick                                           | E OK                |
| 📫 User-specified regression, least squares      | Cancel              |
| User-specified regression, custom loss function |                     |
| 🚅 Quick Logit regression                        |                     |
| 🖟 Quick Probit regression                       | 🗁 Open <u>D</u> ata |
| Exponential growth regression                   |                     |
| 🚈 Piecewise linear regression                   |                     |
|                                                 |                     |

### Fig. 5.4. The starting panel of the module Nonlinear Estimation

Then in the window *Function to be estimated*, set the kind of the estimated trend model:  $(y = a_0 a_1^t)$  (Fig. 5.5). We should use special mathematical marks that are similar to a set of formulas in *Excel*. For example, the exponential function must be defined as:  $Y = a0 \times a1 \times t$  or  $Y = a0 \times a1^{t}$ .

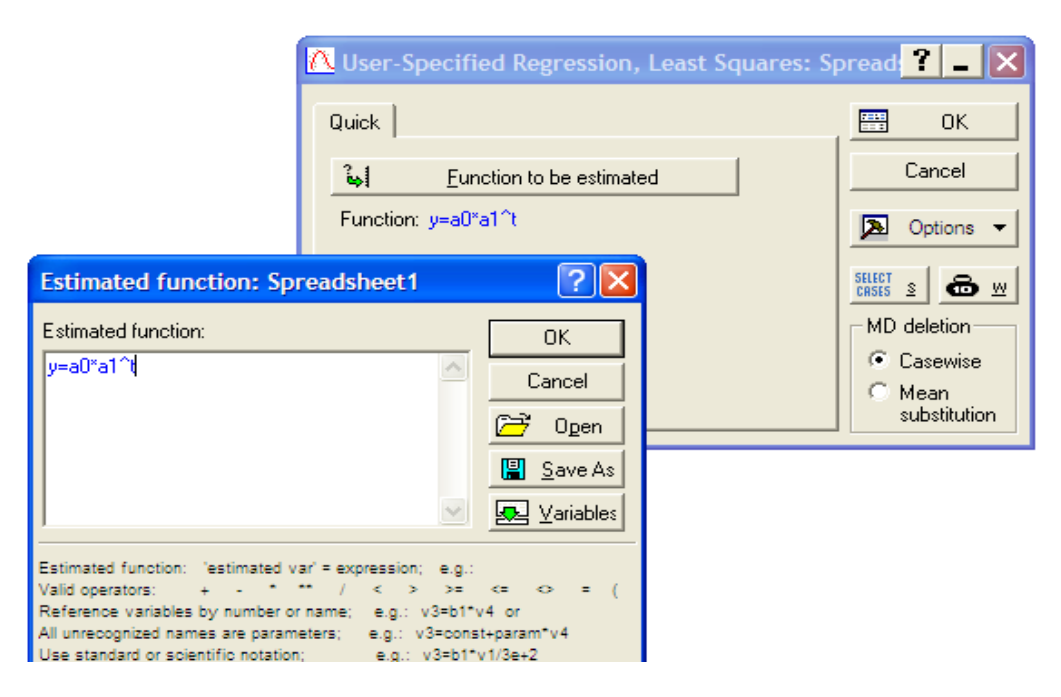

## Fig. 5.5. Determining the type of function

In the following window specify the method of estimation of parameters of the nonlinear trend model (*Levenberg – Marquardt* or *Gauss – Newton*) if necessary, under *Advanced* settings the iterative procedure and the initial

values of the estimated parameters can be defined. Run the assessment procedure (Fig. 5.6).

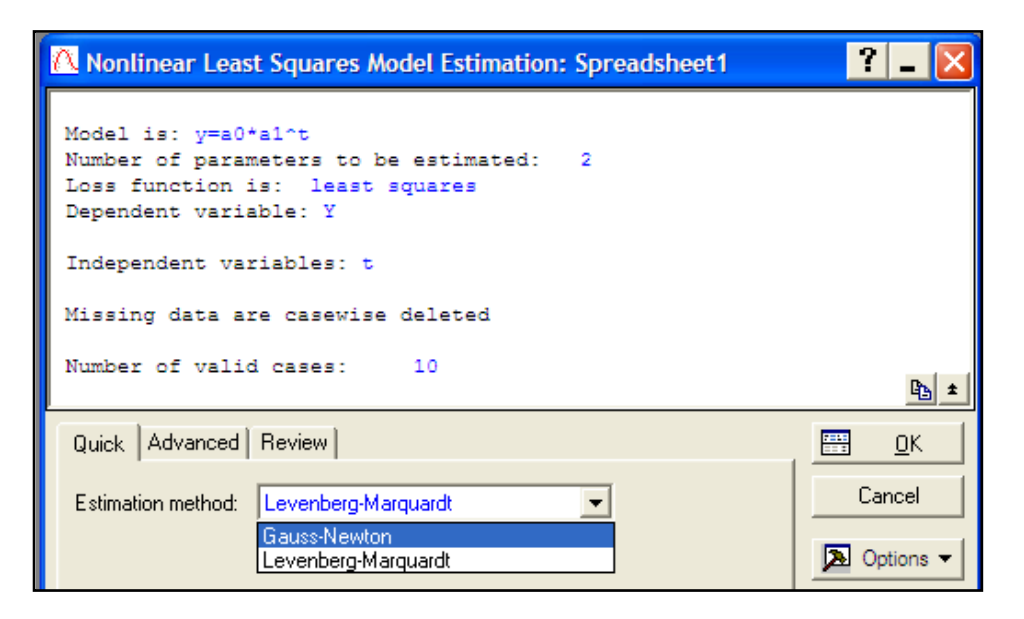

#### Fig. 5.6. Selecting the method for estimating the model parameters

The results of the construction of the exponential trend model can be analyzed with the following window, shown in Fig. 5.7.

| 🔼 Results: Spreadsheet1                                                                                                    | ? _ 🔀                                    |
|----------------------------------------------------------------------------------------------------|------------------------------------------|
| Model is:y=a0*a1^t<br>Dependent variable: Y Independent v<br>Loss function: least squares<br>Final value: 5,97456826<br>Proportion of variance accounted for: ,87735922 R | <pre>variables: 1 &amp; =,93667455</pre> |
|                                                                                                    | E3 ±                                     |
| Quick Advanced Residuals Review                                                                                                    |                                          |
| Summary: Parameter estimates                                                                                                    | Cancel                                   |
| Predicted values, Residuals, etc.                                                                                                    | Doptions -                               |
| Iteration <u>h</u> istory                                                                                                    |                                          |
| Analysis of Variance I I Fitted 2D function & o                                                                                                    | bserved vals                             |
| Usy Fitted <u>3</u> D function & o                                                                                                    | bserved vals                             |

Fig. 5.7. The window of the results of constructing the exponential trend model

This window presents the results of the model (the model type, dependent and independent variables, the type of the function evaluation), in the bottom of the information part the options for a comprehensive analysis of the model are given.

The quality of the resulting model is estimated using the values: *Final* value of Loss function (the sum of the squares of the error model), Proportion of variance accounted for (the percentage of the explained variance), R (the correlation coefficient). The estimates of the model parameters can be obtained by initiating the option Quick / Summary: Parameter estimates (Fig. 5.7). The result of the evaluation of the parameters is shown in Fig. 5.8.

|    | Model is: y=a0*a1^t (Spreadsheet1)<br>Dep. Var. : Y<br>Level of confidence: 95.0% ( alpha=0.050) |          |          |          |          |          |  |
|----|--------------------------------------------------------------------------------------------------|----------|----------|----------|----------|----------|--|
|    | Estimate                                                                                         | Standard | t-value  | p-level  | Lo. Conf | Up. Conf |  |
|    |                                                                                                  | error    | df = 8   |          | Limit    | Limit    |  |
| a0 | 1,101189                                                                                         | 0,273196 | 4,03076  | 0,003784 | 0,471197 | 1,731181 |  |
| a1 | 1,224090                                                                                         | 0,036037 | 33,96767 | 0,000000 | 1,140989 | 1,307192 |  |

#### Fig. 5.8. The result of evaluating the model parameters

In this window, there are the estimates of the model parameters (*Estimates*), the values of the *Standard error*, the Student's Statistics (*t-value*), the level of Student's statistical significance (*p-level*), the lower and upper limits of the interval parameter estimates (*Lo. Conf Limit; Up. Conf Limit*).

For further analysis it is necessary to obtain the theoretical values of the dependent variable and the model errors (residuals) by initiating the key *Predicted values, Residuals* under *Quick*. The results are shown in Fig. 5.9.

We have to construct a graph to compare the empirical (*Observed*) and the theoretical (*Predicted*, calculated by the model) values of the dependent variable. Select the options of the graphical analysis of the results. These are shown in Fig. 5.10. In Fig. 5.11 there is a graph comparing the theoretical and empirical values of the dependent variable.

|    | Observed | Predicted | Residuals |
|----|----------|-----------|-----------|
|    |          |           |           |
| 1  | 2,000000 | 1,347955  | 0,65205   |
| 2  | 2,500000 | 1,650018  | 0,84998   |
| 3  | 2,200000 | 2,019772  | 0,18023   |
| 4  | 2,500000 | 2,472383  | 0,02762   |
| 5  | 3,400000 | 3,026420  | 0,37358   |
| 6  | 3,700000 | 3,704612  | -0,00461  |
| 7  | 4,000000 | 4,534780  | -0,53478  |
| 8  | 4,200000 | 5,550981  | -1,35098  |
| 9  | 6,000000 | 6,794902  | -0,79490  |
| 10 | 9,700000 | 8,317575  | 1,38243   |

Fig. 5.9. The output, the predicted data and the model errors

| orkb                                         | ook1* - Moo                                                                                                    | del is: y=a                                                                    | io*a1^t (Spreads)                                                                                                    | neet1)]                                 |                                                        |  |  |
|----------------------------------------------|----------------------------------------------------------------------------------------------------|--------------------------------------------------------------------------------|----------------------------------------------------------------------------------------------------|-----------------------------------------|--------------------------------------------------------|--|--|
| Inser                                        | t F <u>o</u> rmat <u>S</u> t                                                                                                    | atistics <u>G</u> r                                                            | aphs <u>T</u> ools <u>D</u> ata                                                                                                    | Work <u>b</u> ook                       | ok <u>W</u> indow <u>H</u> elp                         |  |  |
| ι   <del>Χ</del>                             | 👗 🗈 🛍 💅 🖂 🎮 🕼 Add to Workbook 👻 Add to Report 🔹 🥔 💦                                                                                                    |                                                                                |                                                                                                    |                                         |                                                        |  |  |
|                                              | ▼ 10 ▼ B <i>I</i> <u>U</u> ≡ ≡ ≡ ☎ <u>A</u> • <u>A</u> • • <u>A</u> • <u>A</u> |                                                                                |                                                                                                    |                                         |                                                        |  |  |
| Γ                                            | Model is: y=<br>Dep. Var. :                                                                                                    | =ao*a1^t (S<br>y                                                               | Spreadsheet1)                                                                                                    |                                         |                                                        |  |  |
|                                              | Observed                                                                                                    | Predicted                                                                      | Residuals                                                                                                    |                                         |                                                        |  |  |
| 1                                            | 2,000000                                                                                                    | 1,34                                                                           | Select Variable <u>N</u> ame                                                                                                    | s Only                                  |                                                        |  |  |
| 2<br>3<br>5<br>6<br>7<br>8<br>9<br><b>10</b> | 2,50000<br>2,20000<br>3,40000<br>3,70000<br>4,00000<br>4,20000<br>6,00000<br>9,700000                                                                                                    | 1,66<br>2,01<br>2,47<br>3,02<br>3,70<br>↓<br>4,53<br>1<br>5,55<br>6,79<br>8,31 | Statistics of Block Data<br>Graphs of Block Data<br>Graphs of Input Data<br>Cut<br>Copy<br>Copy with Headers<br>Paste<br>Paste Special<br>Add Variables<br>Delete Variables | ta •<br>•<br>Ctrl+X<br>Ctrl+C<br>Ctrl+V | <ul> <li>Histogram: Block Columns</li> <li></li></ul>  |  |  |
|                                              |                                                                                                    |                                                                                | Mo <u>v</u> e Variables<br>Cop <u>v</u> Variables                                                                                                    |                                         | Custom Graph for Entire <u>R</u> ow     Customize List |  |  |
|                                              |                                                                                                    | _                                                                              | Variable Sp <u>e</u> cs                                                                                                    |                                         |                                                        |  |  |
|                                              |                                                                                                    |                                                                                | Fill/Standardize <u>B</u> lock<br>Cle <u>a</u> r<br><u>F</u> ormat                                                                                                    | . •                                     | • / / / / / / / / / / / / / / /                        |  |  |
|                                              |                                                                                                    |                                                                                | Marking Cells                                                                                                    | +                                       | •                                                      |  |  |

Fig. 5.10. Selecting the options of the graphical analysis variables

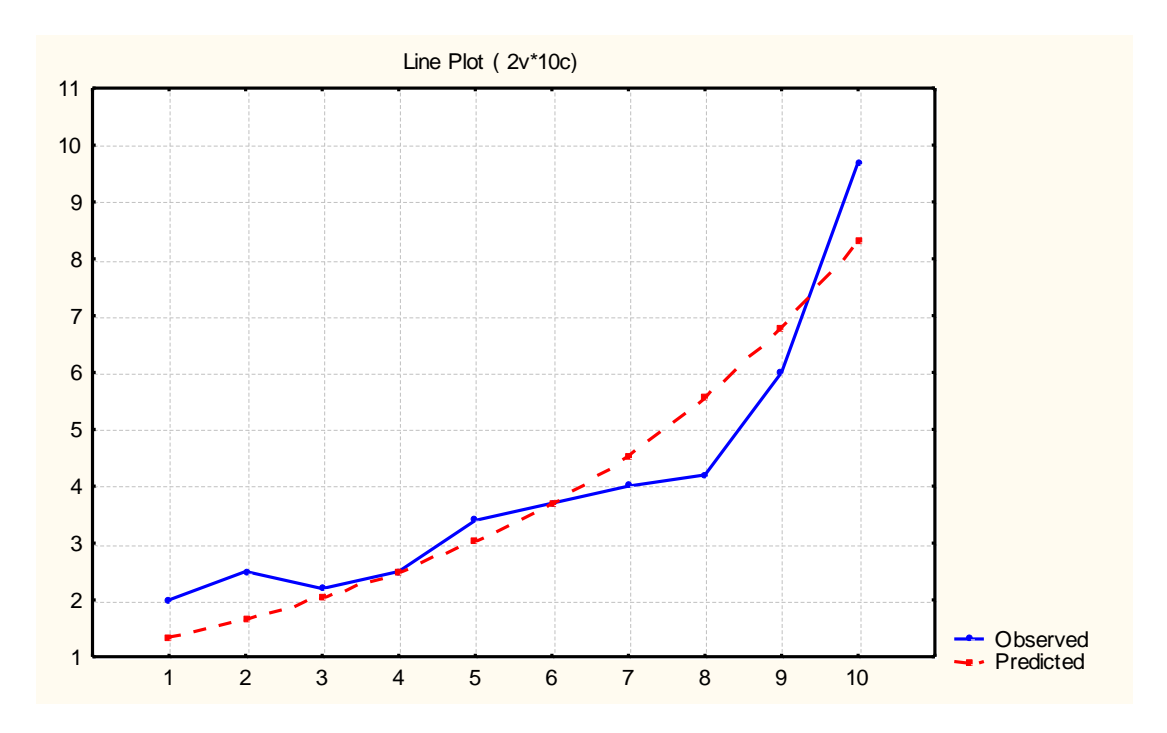

Fig. 5.11. The graph of the theoretical and empirical values of the dependent variable

A comprehensive model of the error analysis is available in the options *Residuals* (Fig. 5.12).

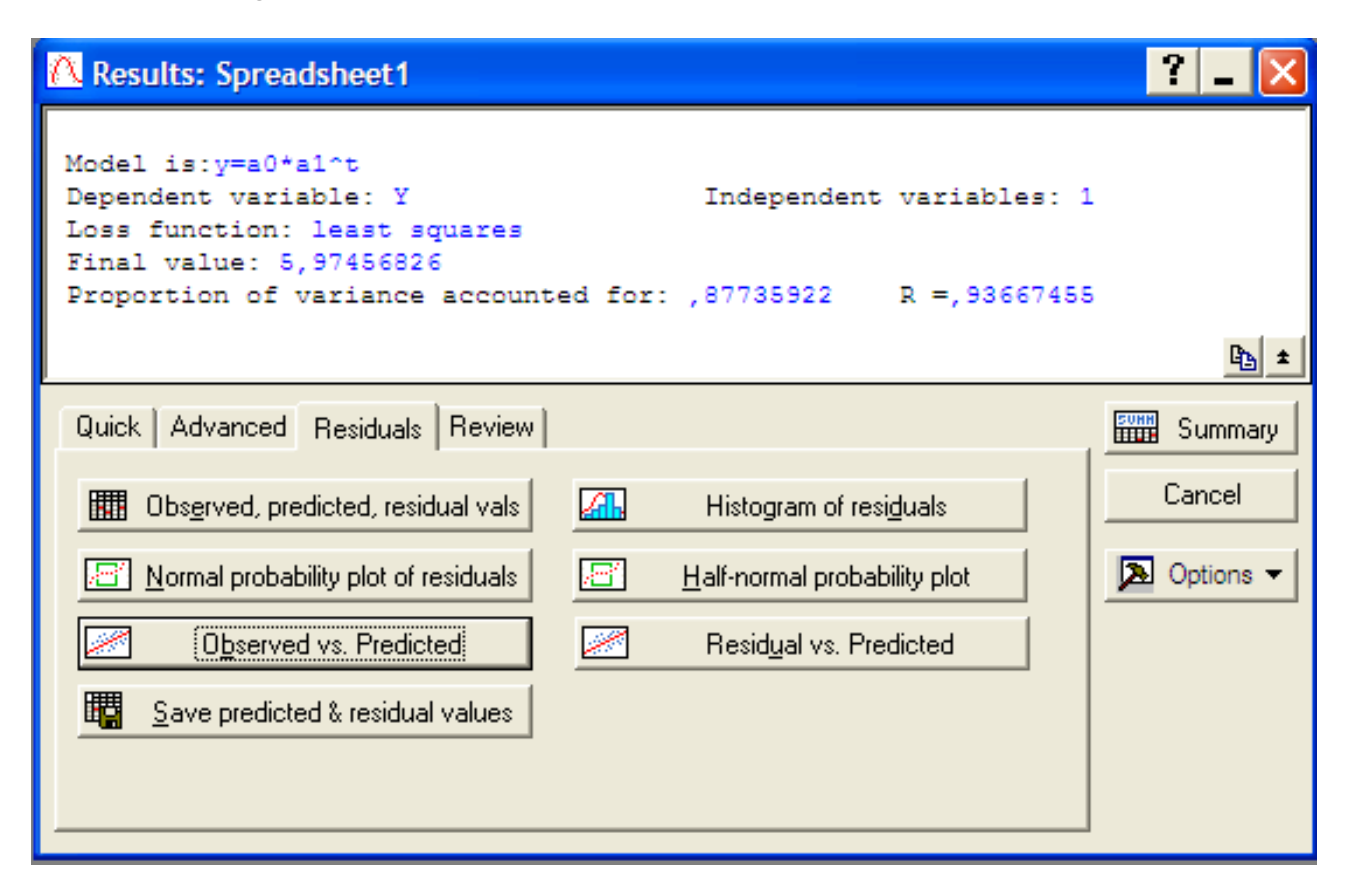

Fig. 5.12. The menu of the error analysis model

The histogram of errors and the graph of the distribution of errors on the normal probability paper are shown in Fig. 5.13 and 5.14.

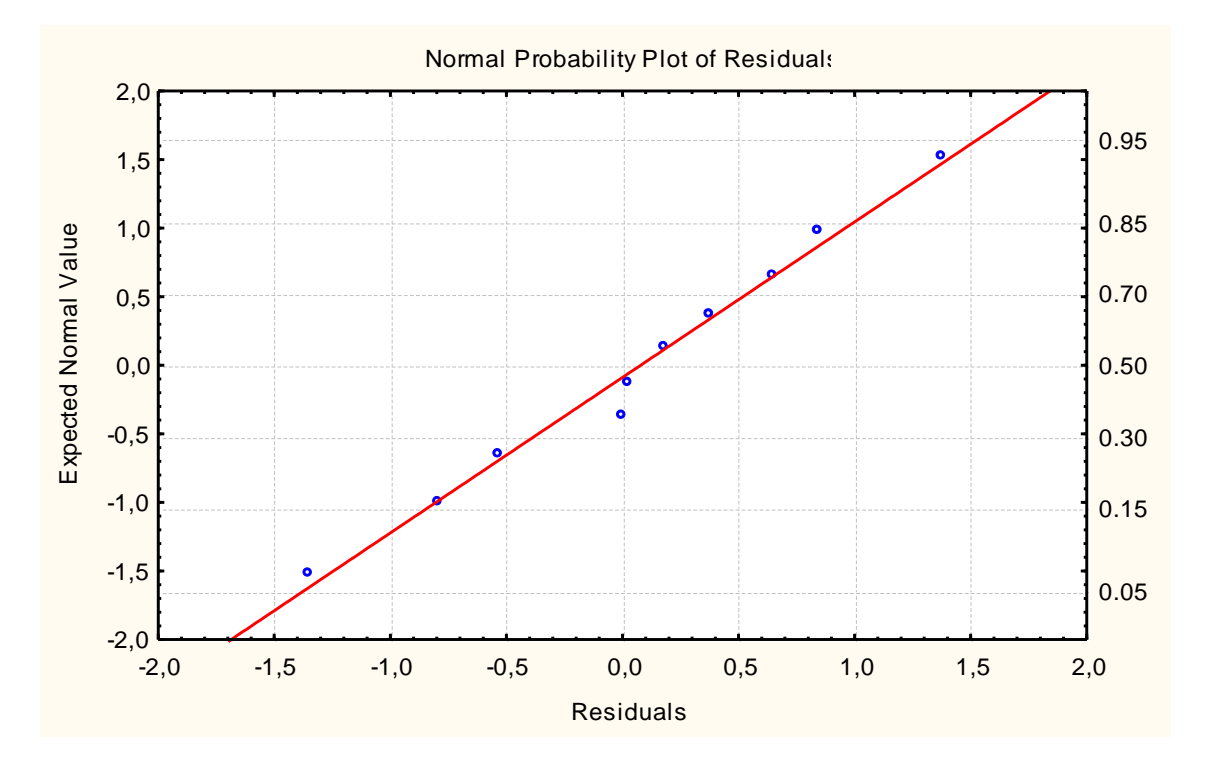

Fig. 5.13. The graph of the distribution of errors on the normal probability paper

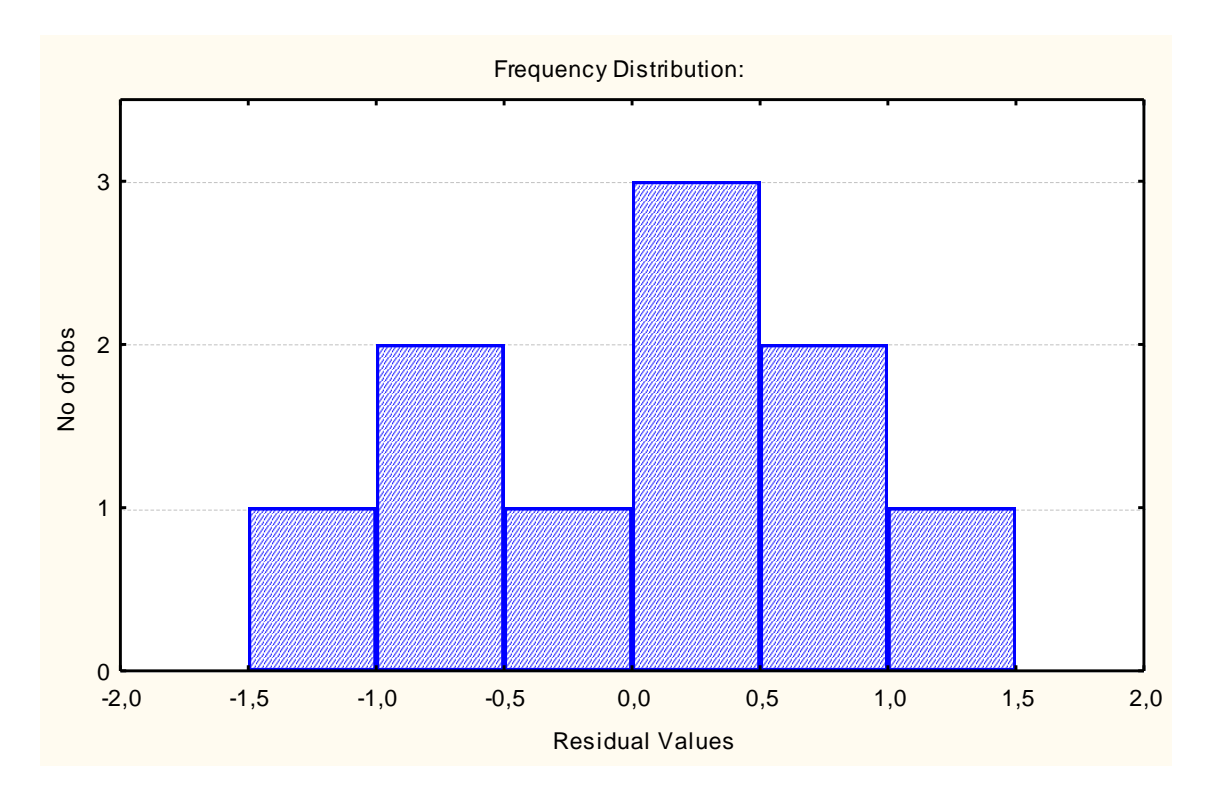

Fig. 5.14. The histogram of the distribution of errors

Thus, the exponential trend model of the investigated time series has the form:

$$y = 1.101 \cdot 1.224^t$$
.

Based on the fact that the correlation coefficient for the model is R = 0.93667, the explained variance percentage is 87.73 %, the model parameters got by Student's t-test are statistically significant, we can conclude that the model can be used for prediction.

Similarly, we define the characteristics of the power trend model and the polynomial trend model. The comparative analysis of the competing trend models is shown in Table 5.2.

Table 5.2

| Madal                         | The value of      | Coefficient | The percentage of  |  |
|-------------------------------|-------------------|-------------|--------------------|--|
| INIOGEI                       | Student's t-test  | correlation | explained variance |  |
| $y = 1.101 \cdot 1.224^{t}$   | $t_{a_0} = 4.03;$ | 0.03667     | 87 73 %            |  |
| y = 1.101 + 1.224             | $t_{a_1} = 33.97$ | 0.93007     | 01.15 /0           |  |
| $y = 0.5110 + t^{1.1649}$     | $t_{a_0} = 1.59;$ | 0 85614     | 73.29 %            |  |
| y = 0.3119 t                  | $t_{a_1} = 3.83$  | 0.03014     |                    |  |
|                               | $t_{a_0} = 3.23;$ |             |                    |  |
| $y = 3.1417 - 0.7127 \cdot t$ | $t_{a_1} = 1.76;$ | 0.94970     | 90.19 %            |  |
| $\pm 0.1240 \cdot l$          | $t_{a_2} = 3.47$  |             |                    |  |

#### The comparative analysis of the nonlinear trend models

The analysis of the data presented in Table 5.2 suggests that the polynomial trend model has the highest predictive quality.

Find the predicted net profit value for this model. To do this, add in the primary data table (Fig. 5.1) the number of lines equal to the predicted period (2) and an additional column  $\hat{y}$  to show the prediction for the model (Fig. 5.15). The values of the predictive net profit for 2 years can be calculated by setting the variable in the specification Long Name of the constructed trend model (Fig. 5.15). The results of the calculation of the predictive values of the net profit are shown in Fig. 5.15.

| A STA         | TISTICA                 | - [Data: S         | preadshee                  | t1* (10v by 12c)]                                                                                                    |
|---------------|-------------------------|--------------------|----------------------------|----------------------------------------------------------------------------------------------------|
| Eile          | e <u>E</u> dit <u>V</u> | jew <u>I</u> nsert | F <u>o</u> rmat <u>S</u> t | atistics <u>G</u> raphs <u>T</u> ools <u>D</u> ata <u>W</u> indow <u>H</u> elp                                                                           |
| <u> П</u> С 🖻 | 3 🖬 🖉                   | 3 B A              | 🗈 🛍 🝼                      | ' 🗠 🖙 🦓 🕼 Add to Workbook 🗸 Add to Report 🝷 🥔 💦                                                                                                    |
| Arial         |                         |                    |                            | B / II ≡ ≡ ≡ ™ A · Ò · □ · ℃ Ⅲ ₩ ₩ ₩ ₩ ₩                                                                                                    |
|               |                         | _                  |                            |                                                                                                    |
|               | 1                       | 2                  | 3                          | Variable 3                                                                                                    |
|               | t                       | Y                  | <u>Υ</u> Λ                 |                                                                                                    |
| 1             | 1                       | 2                  | 1,34/624                   |                                                                                                    |
| 2             | 2                       | 2,5                | 1,649492                   |                                                                                                    |
| 3             | د<br>۸                  | 2,2                | 2,010970                   | Name: YA Type: Double 💌 OK                                                                                                    |
| - 4           |                         | 2,0                | 3 02/78/                   | un i Force                                                                                                    |
| 6             | 6                       | 3,4                | 3 702336                   | MD code:  -99999 🕞 Length:  8 📄                                                                                                    |
| 7             | 7                       | 4                  | 4 531659                   | - Display format                                                                                                    |
| 8             | . 8                     | 4.2                | 5,546751                   |                                                                                                    |
| 9             | 9                       | 6                  | 6,789223                   | General                                                                                                    |
| 10            | 10                      | 9,7                | 8,310009                   | Date All Specs                                                                                                    |
| 11            | 11                      |                    | 10,17145                   | Time                                                                                                    |
| 12            | 12                      |                    | 12,44986                   | Scientific Text Labels                                                                                                    |
|               |                         |                    |                            | Percentage                                                                                                    |
|               |                         |                    |                            | Fraction Values/Stats                                                                                                    |
|               |                         |                    |                            | Lustom                                                                                                    |
|               |                         |                    |                            |                                                                                                    |
|               |                         |                    |                            | Long name (label or formula with Functions ): 🔽 Function guide                                                                                           |
|               |                         |                    |                            | -1 101*1 224#                                                                                                    |
|               |                         |                    |                            | -1,101 1,224~1                                                                                                    |
|               |                         |                    |                            |                                                                                                    |
|               |                         |                    |                            | Labels: use any text. Formulas: use variable names or v1, v2,, v0 is case #.<br>Examples: (a) = mean(v1:v3, sqrt(v7), AGE) (b) = v1+v2; comment (after;) |

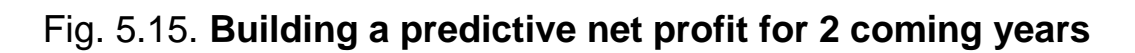

## 5. The quality of the estimates of the various trend models.

To explore the quality estimates of the time series model, such parameters as the mean error, the mean absolute error, the standard deviation of errors, the mean percentage error, the mean absolute percentage error, the new *Residuals* (*Model errors*) variable should be entered and calculated by setting the formula *Residuals* = *Sales Volume* – *Predict*.

The formulas for calculating the estimates of the model accuracy are shown in Table 5.3.

Table 5.3

| Name       | Formula                               |
|------------|---------------------------------------|
| 1          | 2                                     |
| Mean error | $m.e. = \frac{\sum_{t=1}^{n} e_t}{n}$ |

#### Characteristics of the estimation of the model accuracy

Закінчення табл. 5.3

| 1                              | 2                                                                             |
|--------------------------------|-------------------------------------------------------------------------------|
| Mean absolute error            | $m.a.e. = \frac{\sum_{t=1}^{n}  e_t }{n}$                                     |
| Sum of squares of errors       | <b>S.S.e.</b> = $\sum_{t=1}^{n} e_t^2$                                        |
| Mean squared error             | $m.s.e. = \sqrt{\frac{\sum_{t=1}^{n} e_t^2}{n}}$                              |
| Mean percentage error          | <i>m.p.e.</i> = $\frac{1}{n} \sum_{t=1}^{n} \frac{e_t}{y_t} \cdot 100 \%$     |
| Mean absolute percentage error | <i>m.a.p.e.</i> = $\frac{1}{n} \sum_{t=1}^{n} \frac{ e_t }{y_t} \cdot 100 \%$ |

Draw a comparison of the models for the value of the average absolute percentage error. If the value of the average absolute percentage error is in the range:

0 < m.a.p.e < 10 %, the model provides a high prediction accuracy;

10 % < m.a.p.e < 20 %, the model provides a satisfactory accuracy of the forecast;

m.a.p.e > 20 %, the model is not adequate.

## **Recommended literature**

#### 11.1. Basic

1. Боровиков В. П. Популярное введение в программу STATISTICA / В. П. Боровиков – Москва : Компьютер Пресс, 1998. – 194 с.

2. Доугерти К. Введение в эконометрику / К. Доугерти ; пер. с англ. – Москва : ИНФРА-М, 1997. – 402 с.

3. Економетрика : навчальний посібник / Л. С. Гур'янова, Т. С. Клебанова, О. А. Сергієнко та ін. – Харків : Вид. ХНЕУ ім. С. Кузнеця, 2015. – 389 с.

4. Клебанова Т. С. Эконометрия / Т. С. Клебанова, Н. А. Дубровина, Е. В. Раевнева. – Харків : ИД "ИНЖЭК", 2003. – 128 с.

5. Наконечний С. І. Економетрія / С. І. Наконечний, Т. О. Терещенко, Т. П. Романюк. – Київ : КНЕУ, 1997. – 352 с.

6. Прогнозування соціально-економічних процесів : навчальний посібник / Т. С. Клебанова, В. А. Курзенев, В. М. Наумов та ін. – Харків : Вид. ХНЕУ ім. С. Кузнеця, 2015. – 656 с.

7. Эконометрия на персональном компьютере / Т. С. Клебанова, Н. А. Дубровина, А. В. Милов и др. – Харьков : Изд. ХГЭУ, 2002. – 208 с.

#### 11.2. Additional

8. Боровиков В. П. STATISTICA: искусство анализа данных на компьютере. Для профессионалов / В. П. Боровиков. – Санкт-Петербург : Питер, 2001. – 656 с.

9. Лук'яненко І. Економетрика / І. Лук'яненко, Л. Краснікова. – Київ : Товариство "Знання", КОО, 1998. – 494 с.

10. Магнус Я. Р. Эконометрика. Начальный курс / Я. Р. Магнус, П. К. Катышев, А. А. Пересецкий. – Москва : Дело, 1997. – 248 с.

11. Орлов. А. Н. Эконометрика / А. Н. Орлов. – Москва : Изд. "Экзамен", 2002. – 576 с.

12. Черняк О. І. Динамічна економетрика / О. І. Черняк, А. В. Ставицький. – Киев : КВІЦ, 2000. – 120 с.

13. Hansen Bruce E. Econometrics / Bruce E. Hansen. – Wisconsin : University of Wisconsin, 2016. – 381 p.

14. Hubler O. Modern Econometric Analysis: Surveys on Recent Developments / O. Hubler, J. Frohn. – S. I. : Springer, 2006. – 234 p.

15. Verbeek M. A Guide to Modern Econometrics / M. Verbeek. – 2nd ed. – S. I. : Wiley, 2004. – 446 p.

16. Wooldridge J. M. Intoductory Econometrics : A Modern Approach / J. M. Wooldridge. – 4th edition. – Thompson : South-Western College Publishing, 2012. – 912 p.

### **11.3. Information resources**

17. Економетрика – бібліотека ресурсів [Електронний ресурс]. – Режим доступу : http://efaculty.kiev.ua/ekon.htm.

18. Статистика України : науковий журнал [Електронний ресурс]. – Режим доступу : www.ukrstat.gov.ua.

19. Сайт Национального банка Украины [Електронний ресурс]. – Режим доступа : www.bank.gov.ua.

20. Сайт ПФТС [Электронний ресурс]. – Режим доступа : http://pfts.com.

21. Сайт Агентства по развитию инфраструктуры фондового рынка Украины [Электронный ресурс]. – Режим доступа : http://www.smida.gov.ua/db.

## **11.4. Methodical support**

22. Guryanova L. Guidelines to laboratory sessions of the academic discipline "Mathematical modeling in economics and management: Econometrics" [Electronic resource] / L. Guryanova, O. Sergienko, S. Prokopovych. – Access mode : http://elearn2.ekhneu.org.ua/main/document/document.php?cidReq= MMMECONOMETR&id\_session=0&gidReq=0&origin=.

23. Sergienko O. Tests on the academic discipline "Mathematical modeling in economics and management: Econometrics" [Electronic resource] / O. Sergienko, S. Milevskyi, S. Prokopovych. – Access mode : http://elearn2. ekhneu.org.ua/main/exercice.

24. Prokopovych S. Mathematical modeling in economics and management: Econometrics : reference compendium [Electronic resource] / S. Prokopovych, O. Sergienko, S. Milevskyi. – Access mode : http://elearn2.ekhneu.org.ua/main/document/document.php?cidReq=MMMEC ONOMETR&id\_session=0&gidReq=0&origin=&id=53.

66

НАВЧАЛЬНЕ ВИДАННЯ

## Методичні рекомендації до лабораторних робіт з навчальної дисципліни "МАТЕМАТИЧНЕ МОДЕЛЮВАННЯ В ЕКОНОМІЦІ ТА МЕНЕДЖМЕНТІ: ЕКОНОМЕТРІЯ"

для студентів напряму підготовки 6.030601 "Менеджмент" денної форми навчання (англ. мовою)

Укладачі: Гур'янова Лідія Семенівна Прокопович Світлана Валеріївна Сергієнко Олена Андріанівна

Відповідальний за випуск Т. С. Клебанова

Редактор З. В. Зобова

Коректор З. В. Зобова

Розглянуто основні питання аналізу і прогнозування соціально-економічних і фінансових процесів та систем на основі застосування економетричних методів і моделей. Наведено методичні рекомендації до виконання лабораторних робіт з навчальної дисципліни за допомогою програми STATISTICA.

Рекомендовано для студентів економічних спеціальностей.

План 2016 р. Поз. № 89.

Підп. до друку 08.12.2016 р. Формат 60 х 90 1/16. Папір офсетний. Друк цифровий. Ум. друк. арк. 4,25. Обл.-вид. арк. 5,31. Тираж 50 пр. Зам. № 287.

Видавець і виготовлювач – ХНЕУ ім. С. Кузнеця, 61166, м. Харків, просп. Науки, 9-А

Свідоцтво про внесення суб'єкта видавничої справи до Державного реєстру ДК № 4853 від 20.02.2015 р.